**C00** 

Controlador de doble mezcla

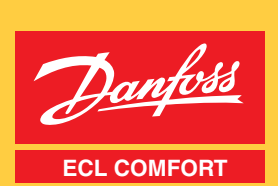

# ofneiminetnem V nöisslaten ECL Comfort

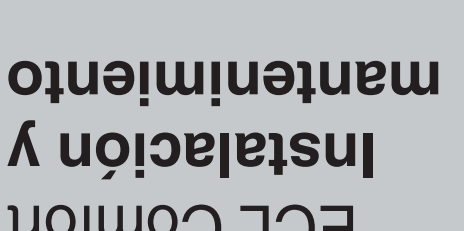

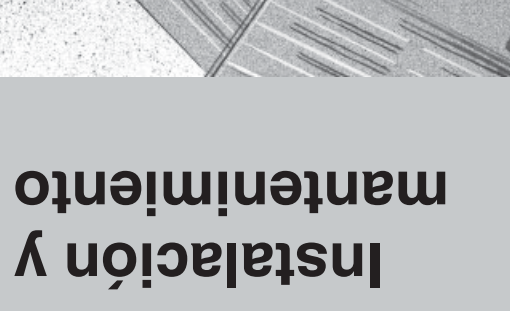

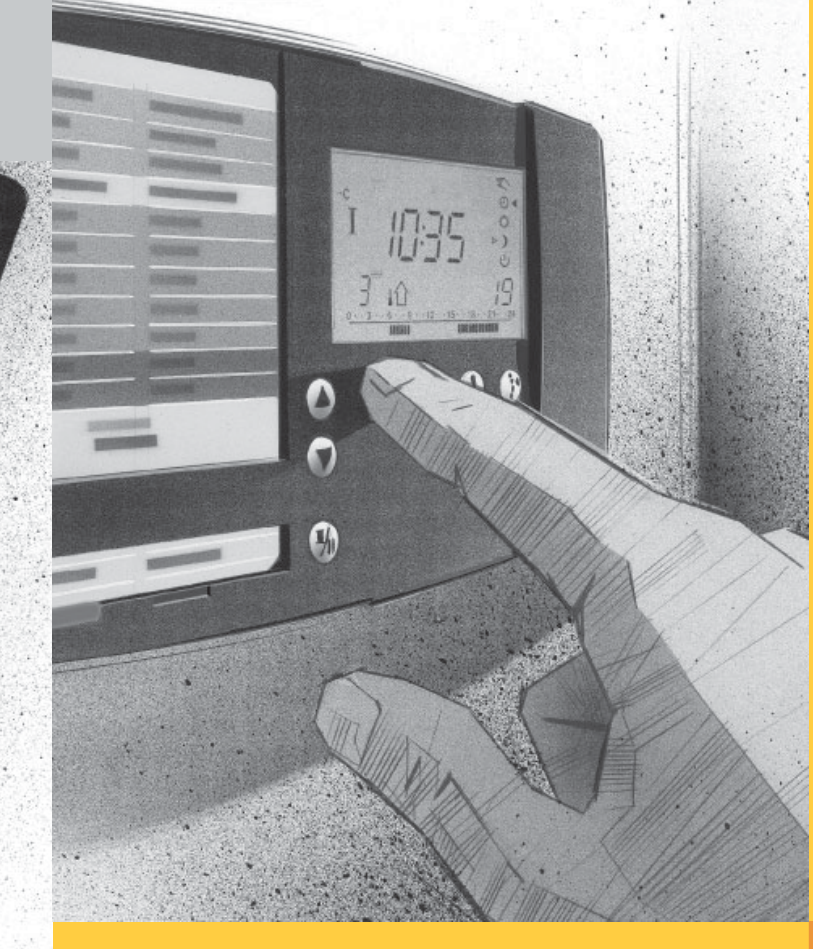

# **ECL** Comfort Guía del usuario

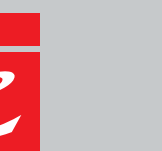

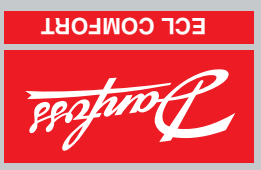

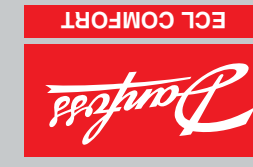

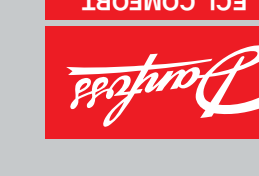

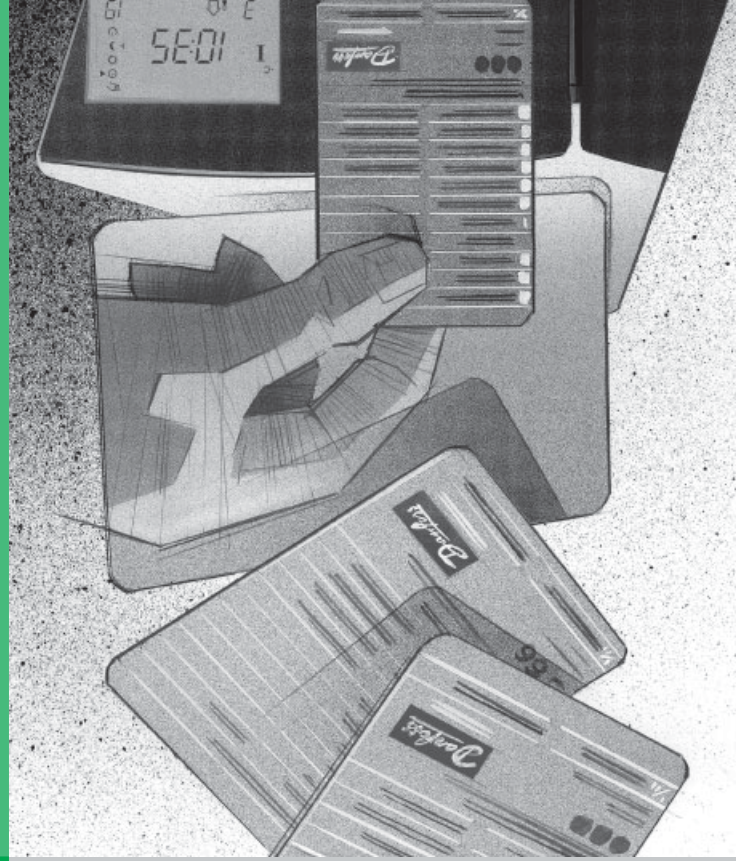

## 31 Parámetros de servicio

- 30 Ajustes de la tarjeta ECL 29 Lista de comprobaciones

## Servicio extendido

- 32

Control y descripciones generales

Influencia de la temperatura ambiente - línea 3

22 Límites de temperatura de impulsión - línea 2 21 Desconexión de la calefacción - línea 1 20 Ajuste de la curva de calefacción - línea C

18 Monitorización de temperaturas y unidades

14 Colocación de las sondas de temperatura

las secciones relevantes para el controlador ECL Comfort. organizada en secciones numeradas. Sólo se incluyen aquí La documentación del controlador ECL Comfort está Apartados de la parte para el instalador de esta guía

13 Conexiones eléctricas de 24 V c.a.

12 Conexiones eléctricas de 230 V c.a. Montaje del controlador ECL Comfort

10 Identificación del tipo de sistema

26 Ajuste del control PI - líneas 4-7

Control manual - línea B

del sistema - línea B

Configuración básica

15 Inserción de la tarjeta ECL

A senil - short y hora de la fecha y hora - línea A 16 Ajuste de los valores de la tarjeta ECL

7 Definiciones

6 Puntos importantes

5 Ventajas de la tarjeta ECL

1 Elija la pantalla preferida

4 Establezca el plan diario personal

3 Ajuste las temperaturas ambiente

Vo - 10 sobstrade, a la guía, apartados 01 - 07

2 Seleccione el modo del control

- Ajuste de los parámetros de servicio 109

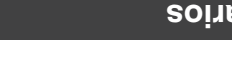

- varios
- Copia con la tarjeta ECL 34

53

6٢

11

Instalación

**Indice** 

Antes de empezar

99990

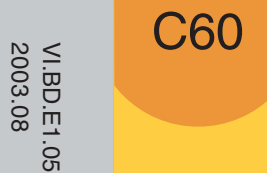

## Índice

## **Uso diario**

## Sección

- Elija la pantalla preferida 1
- 2 Seleccione el modo del control
- Ajuste la temperatura ambiente 3
- Establezca el plan diario personal 4
- Ventajas de la tarjeta ECL 5
- Puntos importantes 6
- 7 Definiciones

La documentación del controlador ECL Comfort está organizada en secciones numeradas. Sólo se incluyen aquí las secciones relevantes para el controlador ECL Comfort.

Instalación y mantenimiento.Secciones10 y siguientes de color gris. Dé la vuelta a la guía.

|                   |         | _          |         |                |   |
|-------------------|---------|------------|---------|----------------|---|
| Su plan semanal p | persona | al:        | 10      | 22             |   |
| Calefacción       | 0 3     | 69         | 12 15 1 | - 22<br>8 21 2 | 4 |
| 1 Lunes           |         |            |         |                |   |
| 2 Martes          |         |            |         |                |   |
| 3 Miércoles       |         |            |         |                |   |
| 4 Jueves          |         |            |         |                |   |
| 5 Viernes         |         |            |         |                |   |
| 6 Sábado          |         |            |         |                |   |
| 7 Domingo         |         |            |         |                |   |
|                   |         | 8          | -       | 23             |   |
| Calefacción       | 03      | 6-8<br>6 9 | 12 15 1 | 8 21 2         | 4 |
| 1 Lunes           |         |            |         |                |   |
| 2 Martes          |         |            |         |                |   |
| 3 Miércoles       |         |            |         |                |   |
| 4 Jueves          |         |            |         |                |   |
| 5 Viernes         |         |            |         |                |   |
| 6 Sábado          |         |            |         |                |   |
| 7 Domingo         |         |            |         |                |   |
|                   |         | 8          | -       | 23             |   |

Los ajustes de fábrica aparecen en gris

Esta guía está asociada a la tarjeta ECL 087B4863

Instalador

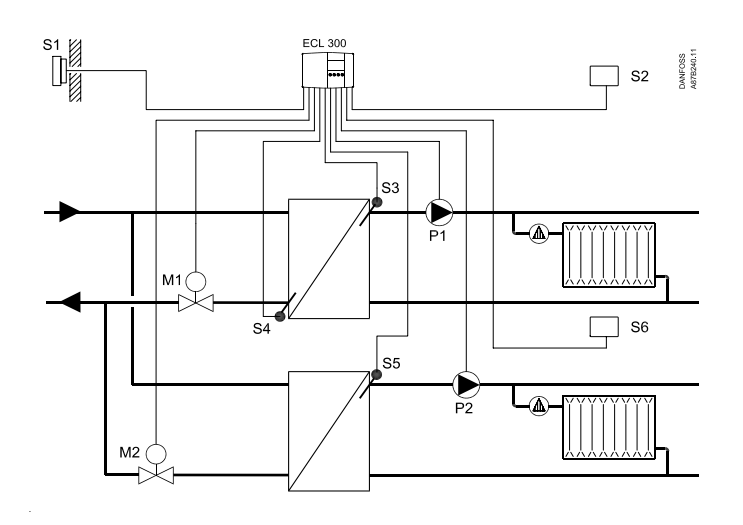

El esquema mostrado es un ejemplo fundamental y simplificado, por lo que no contiene todos los componentes que necesitan los sistemas de calefacción.

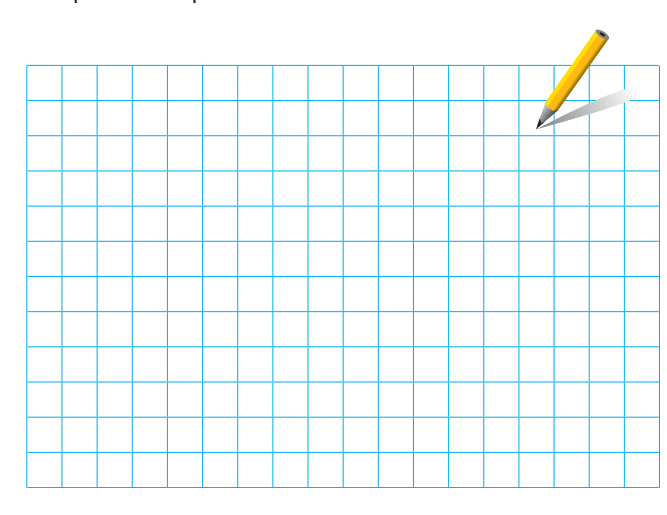

Si el sistema que está a punto de instalar es distinto del esquema del sistema de calefacción estándar mostrado, haga un esquema para compararlo. Adaptación de los sistemas de calefacción; consulte la sección 10.

## Lista de componentes:

ECL Comfort 300

- S1 Sonda de temperatura exterior (ESM-10)
- S2 Sonda de temperatura ambiente (ESM-10) - circuito I
- S3 Sonda de temperatura de impulsión (ESM-) circuito I
- S4 Sonda de temperatura de retorno (ESM-)
- S5 Sonda de temperatura de impulsión (ESM-) circuito II
- S6 Sonda de temperatura ambiente (ESM-) - circuito II
- P1 Bomba de circulación para la calefacción circuito I
- P2 Bomba de circulación para la calefacción circuito II
- M1 Válvula de mezcla con motor circuito I
- M2 Válvula de mezcla con motor circuito II

## Instalación y mantenimiento

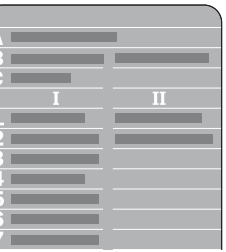

Tarjeta ECL, cara gris para la instalación y el mantenimiento. Líneas A a C, y líneas 1 a

7 para los ajustes básicos; consulte la descripción general en el apartado 30.

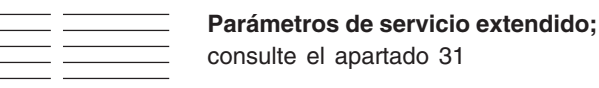

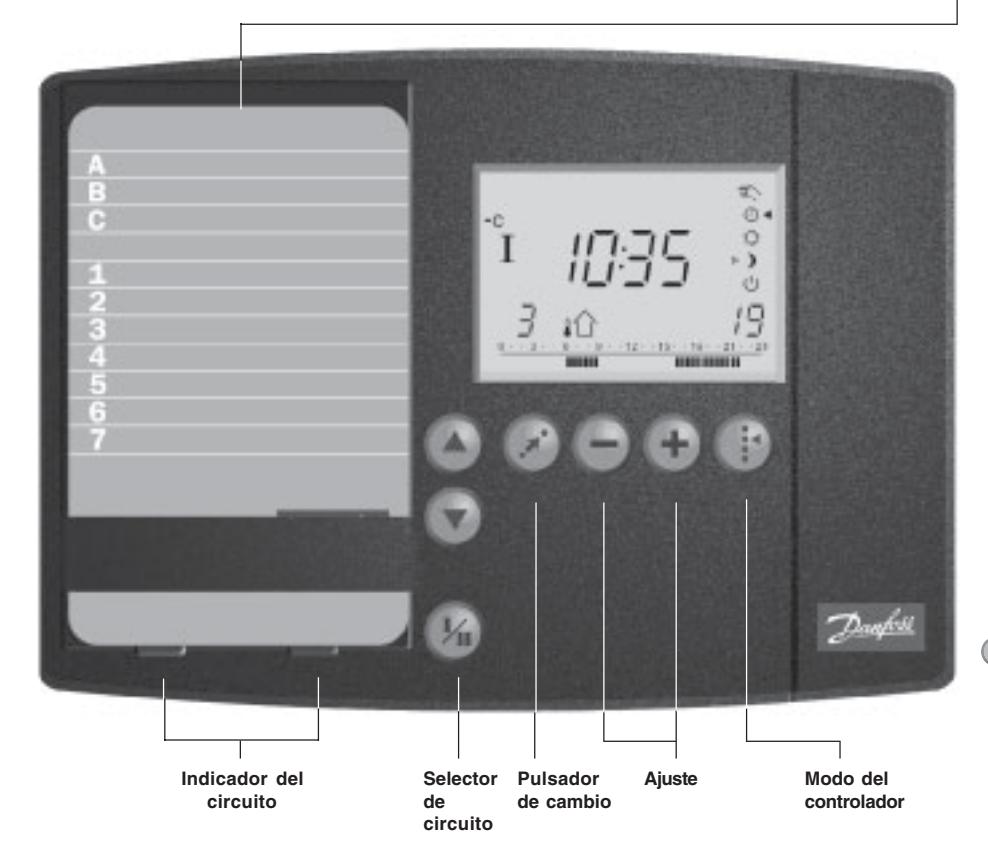

## La tarjeta ECL: instrucciones para el instalador

El lado gris de la tarjeta debe mirar hacia usted para cambiar los ajustes. Para el uso diario y durante el arranque, el lado amarillo de la tarjeta debe mirar hacia usted.

#### Modo del controlador

- Funcionamiento manual (sólo se 2m utiliza en elmantenimiento y el servicio)
- Ö Temperatura de confort constante
- ) Temperatura reducida constante
- Modo de reserva ட
- Pulsadores de flecha. Se utilizan para cambiar entre las líneas de la tarjeta ECL.
- Pulsador de cambio. Se utiliza para (\*) cambiar entre temperaturas, puntos de cambio, etc.
- → → Ajuste de temperaturas y valores, etc.
- (h) Selector del circuito para alternar entre el circuito de calefacción I y el II.

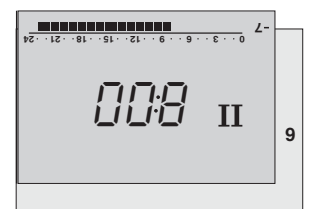

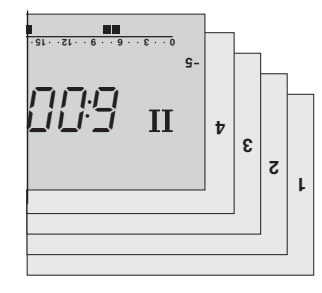

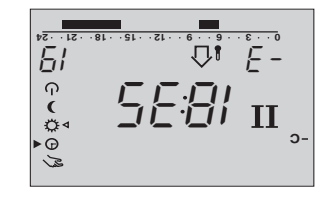

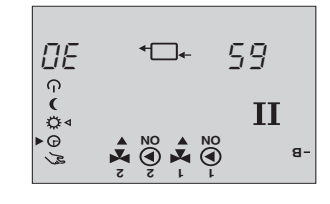

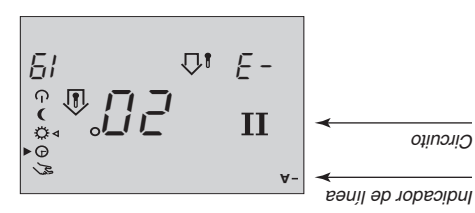

## Calefacción - circuito II

BVI9291 9b oboM

Temperatura reducida constante

Temperatura de confort constante

en el mantenimiento y el servicio)

esu əs olòs) launam otnəimanoionu<sup>¬</sup>

- -)+) Ajuste de temperaturas y valores, etc.

- Belector del circuito para alternar entre el
- circuito de caletacción I y el II. maple entre temperaturas, puntos de cambio, etc. Nulsador de cambio. Se utiliza para cambiar Cambiar entre las líneas de la tarjeta ECL. Pulsadores de flecha. Se utilizan para  $\cap$ ( Ŭ 
   Gamente automático
   Sent 1 😣 Modo del control

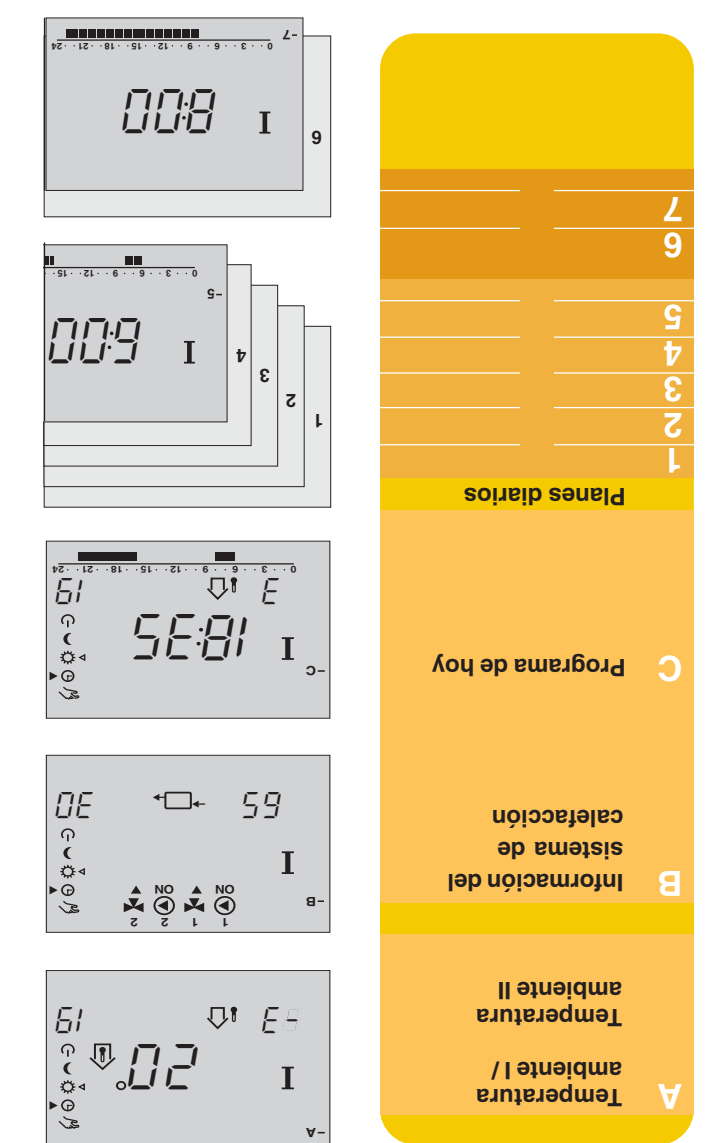

Lalefacción - circuito I

pantalla. Consulte la sección 1. Cada linea (A, B, C, 1, 2, etc.) de la tarjeta ECL tiene su propia elletned el

de la tarjeta ECL debe estar mirando hacia usted. Para el uso diario y los ajustes personales, el lado amarillo La tarjeta ECL

El indicador del circuito muestra el circuito de calefacción seleccionado.

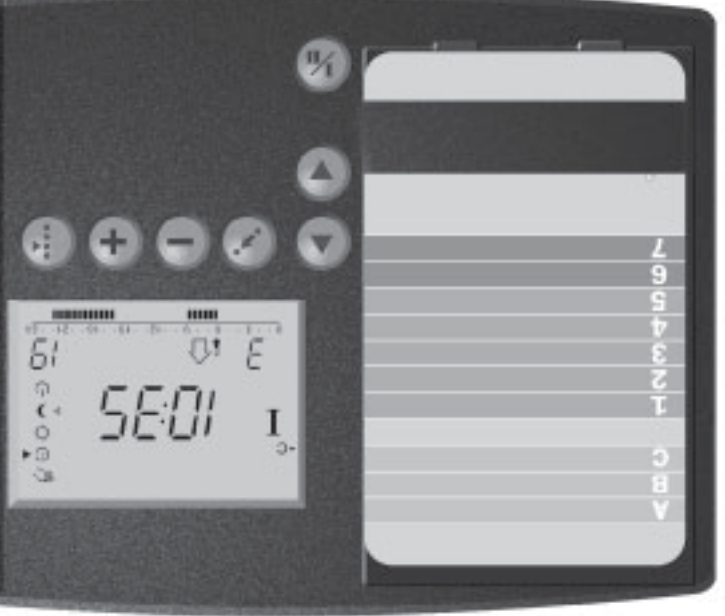

## Antes de empezar

## Ahorre enegía - ahorre dinero - mejore el confort térmico

El controlador ECL Comfort ha sido diseñado por Danfoss para controlar la temperatura de los sistemas de calefacción.

El controlador ECL Comfort le asegura lo siguiente:

- La temperatura ambiente y del agua caliente se ajustarán de acuerdo con sus preferencias personales.
- Temperaturas más bajas y menor consumo de energía, lo que reduce los costes y asegura un uso óptimo de los recursos energéticos.
- El programa de funcionamiento automático de la bomba la protege de posibles bloqueos.

## Haga un esquema general de su sistema de calefacción

El controlador ECL Comfort se ha diseñado para una amplia gama de sistemas de calefacción con distintas configuraciones y capacidades.

Si su sistema de calefacción difiere de los esquemas de la sección 10, es posible que desee realizar un esquema del sistema que va a instalar. Esto facilita el uso de la guía del instalador, que le ayudará paso a paso desde la instalación hasta los ajustes finales, antes de que el usuario se haga cargo del sistema.

**Nota importante:** El controlador ya se ha programado en fábrica con ajustes que se indican en las secciones pertinentes de esta guía.

Sin embargo, podría encontrarse con algunos ajustes no incluidos en estas instrucciones. Estos ajustes se utilizan con módulos optativos; encontrará una descripción de ellos y los parámetros correspondientes en las instrucciones relativas al módulo optativo en cuestión.

## Manera de utilizar esta guía

Esta guía está dividida en dos partes:

- Uso diario (dé la vuelta a la guía) Secciones amarillas 1-7
- Instalación y mantenimiento: Secciones 10 y siguientes de color gris

## 10a Identificación del tipo de sistema

En esta sección encontrará los sistemas usados con más frecuencia. Si su sistema no es como los que se muestran debajo, localice el esquema que más se parezca al suyo y haga sus propias combinaciones.

## Alternativas con los mismos ajustes:

- · Intercambiador de calor o calefacción directa de distrito
- Válvula de control de 2, 3 o 4 vías

## Tipo de sistema de calefacción 1

Dos circuitos de calefacción conectados en paralelo con intercambiadores de calor.

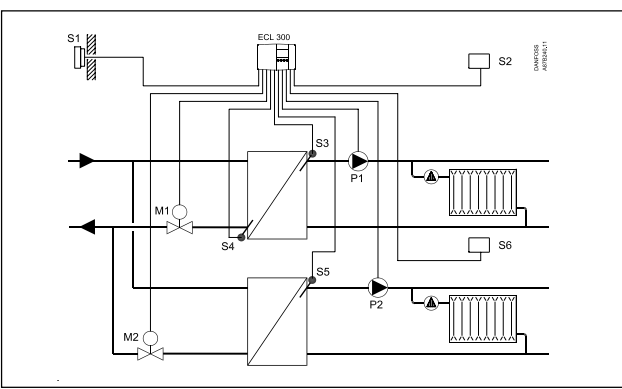

## Coloque la línea 17 en OFF

Verifique la línea 24 en los circuitos I y II (reductor/actuador térmico)

## Tipo de sistema de calefacción 2

Dos circuitos de calefacción conectados en paralelo.

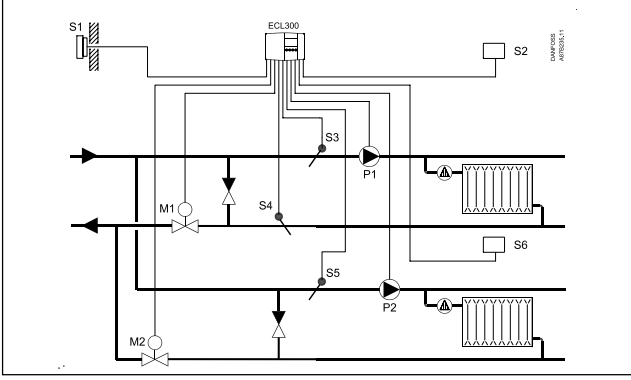

Coloque la línea 17 en OFF

Verifique la línea 24 en los circuitos I y II (reductor/actuador térmico)

## Tipo de sistema de calefacción 3

Circuito de calefacción de radiadores y circuito de calefacción por suelo conectado secundario.

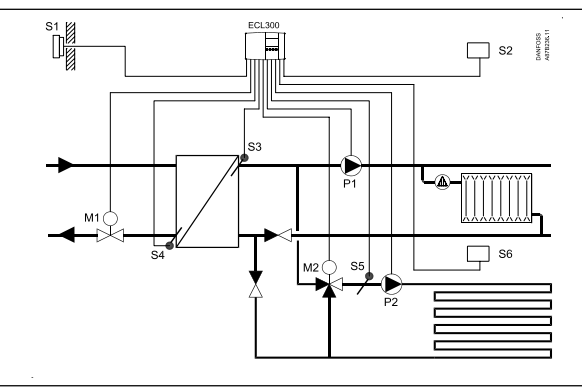

Coloque la línea 17 en 4K

Verifique la línea 24 en los circuitos I y II (reductor/actuador térmico)

## Tipo de sistema de calefacción 4

Caldera con dos circuitos de calefacción conectados en paralelo con intercambiadores de calor.

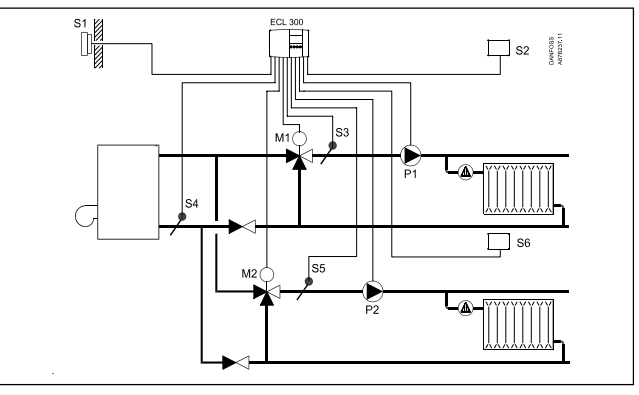

## Coloque la línea 17 en OFF

Verifique la línea 24 en los circuitos I y II (reductor/actuador térmico)

## Nota importante:

Los esquemas de sistemas de estas instrucciones son diseños generales y no contienen todos los componentes necesarios en los sistemas de calefacción.

10b

Instalación

## Montaje del controlador ECL Comfort

Para facilitar el acceso, debe montar el controlador ECL Comfort cerca de la unidad de calefacción. Seleccione uno de los tres métodos siguientes:

- Montaje en una pared
- Montaje en un carril DIN
- Montaje en un panel

No se suministran tornillos ni tacos.

## Montaje en una pared

Receptáculo para montaje en una pared -  $n^{\circ}$  de referencia para pedidos: 087B1149. Monte la caja de terminales sobre una pared con una superficie lisa. Establezca las conexiones eléctricas y coloque el controlador en la caja. Fije el controlador con el tornillo de montaje.

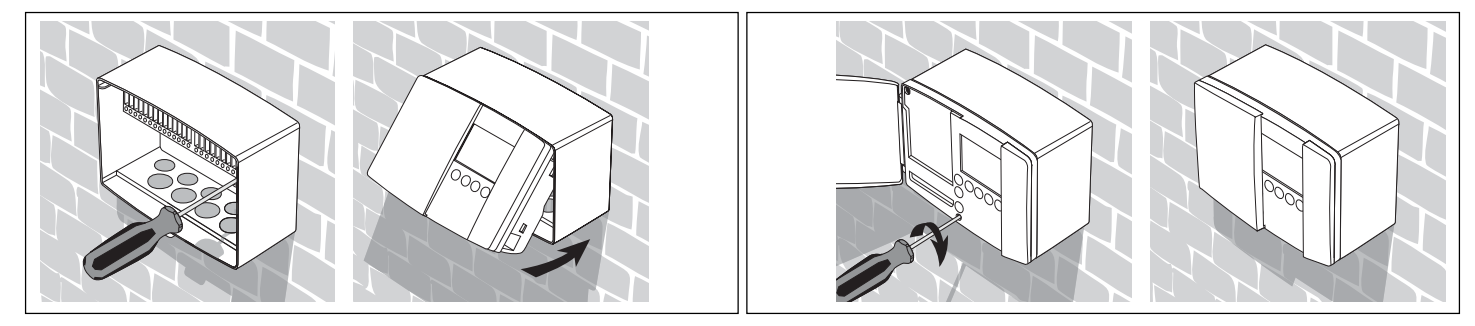

## Montaje en un carril DIN

Kit de montaje - nº de referencia para pedidos: 087B1145. Se necesita un kit de montaje para montar la caja con el controlador en un carril DIN.

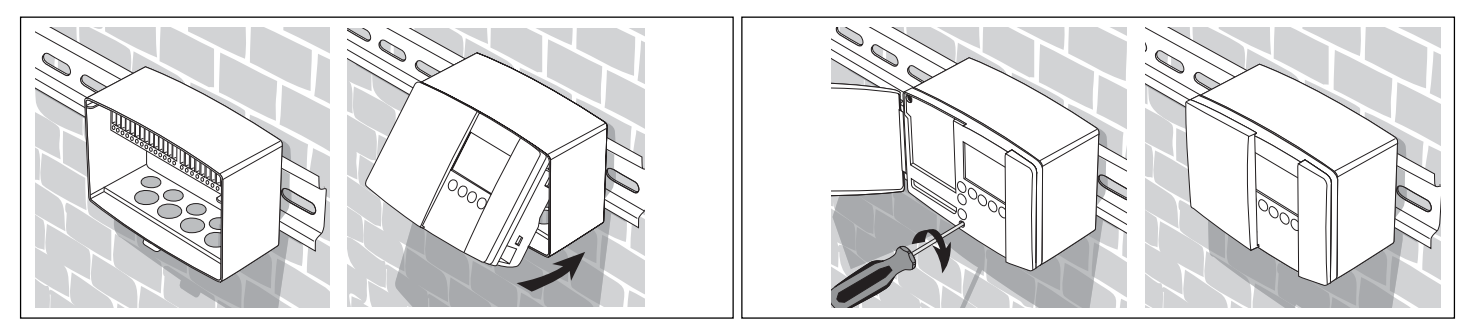

## Montaje en un panel

Juego de conectores - nº de referencia para pedidos: 087B1148. El grosor de la placa del panel no debe ser superior a 3 mm. Haga un corte de 92 x 138 mm. Saque el lado derecho de la tapa con un destornillador. Introduzca el controlador en el corte del panel y fíjelo mediante los dos pestillos situados en dos esquinas diagonalmente opuestas del controlador.

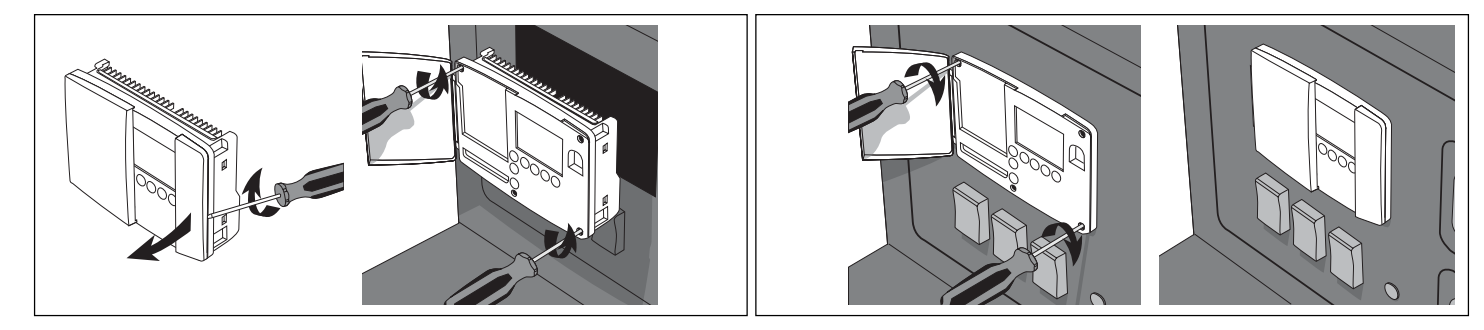

Conexiones eléctricas -230 V c.a.

Conexión de las unidades de 230 V c.a.

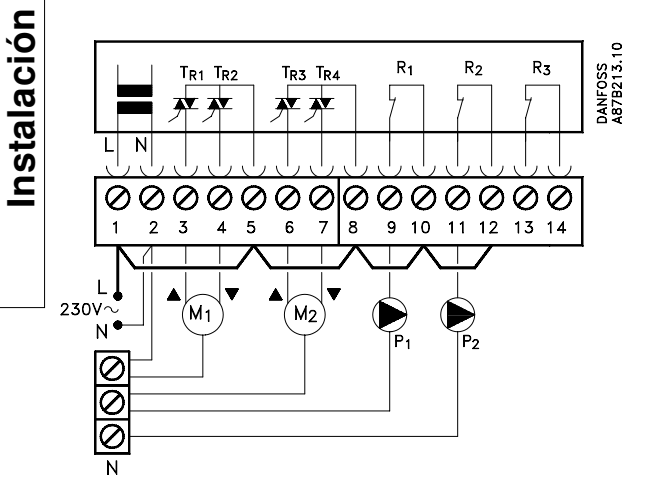

| Terminal |    | Descripción                       | Carga máxima     |
|----------|----|-----------------------------------|------------------|
| 1 L      |    | Tensión de alimentación           |                  |
|          |    | 230 V c.a. (Fase)                 |                  |
| 2        | Ν  | Tensión de alimentación           |                  |
|          |    | 230 V c.a. (Neutro)               |                  |
| 3        | M1 | Motor reversible - abrir/cir. I   | 0,2 A 230 V c.a. |
| 4        | M1 | Motor reversible - cerrar/cir. I  |                  |
|          |    | alt.: actuador térmico ABV        | 0,2 A 230 V c.a. |
| 5        |    | Alimentación de 230 V c.a.        |                  |
|          |    | para M1/cir. I                    |                  |
| 6        | M2 | Motor reversible - abrir/cir. II  | 0,2 A 230 V c.a. |
| 7        | M2 | Motor reversible - cerrar/cir. II | 0,2 A 230 V c.a. |
| 8        |    | Alimentación de 230 V c.a.        |                  |
|          |    | para M2/cir. II                   |                  |
| 9        | P1 | Bomba de circulación para         | 4(2)A 230 V c.a. |
|          |    | circuito de calefacción I         |                  |
| 10       |    | Alimentación de 230 V c.a.        |                  |
|          |    | para relé de bomba R1             |                  |
| 11       | P2 | Bomba de circulación para         |                  |
|          |    | circuito de calefacción II        | 4(2)A 230 V c.a. |
| 12       |    | Alimentación de 230 V c.a.        |                  |
|          |    | para relé de bomba R2             |                  |

Coloque estos puentes: Puente desde 1 a 5 Puente desde 5 a 8 Puente desde 8 a 10

Puente desde 10 a 12 Puente desde 2 al terminal N común

Sección transversal de los cables para los conductores de tensión: 0,75 - 1,5 mm² Longitud de los cables: máx. 50 m.

## **Conexiones eléctricas**

En cada terminal de tornillo pueden insertarse como máximo 2 cables de 1,5 mm².

## Conexión de los sensores

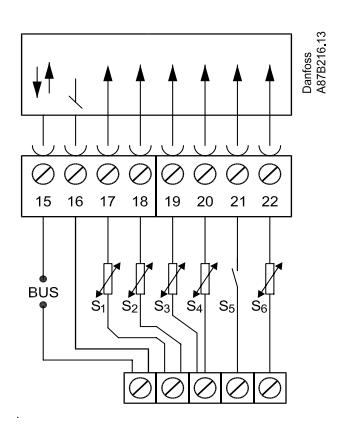

| Terminal | Descripción             | Tipo (recomendado) |
|----------|-------------------------|--------------------|
| 15 y 16  | Bus de dispositivos del |                    |
|          | sistema                 |                    |
| 17 y 16  | Sonda exterior (S1)     | ESM-10             |
| 18 y 16  | Sonda de temperatura    |                    |
|          | ambiente (S2)           |                    |
|          | circuito I              | ESM-10             |
| 19 y 16  | Sonda de impulsión (S3  | )                  |
|          | circuito I              | ESMU/ESM-11/ESMC   |
| 20 y 16  | Sensor de retorno (S4)  | ESMU/ESM-11/ESMC   |
| 21 y 16  | Sonda de impulsión (S5  | )                  |
|          | circuito II             | ESMU/ESM-11/ESMC   |
| 22 y 16  | Sonda de temperatura    |                    |
|          | ambiente (S6)           |                    |
|          | circuito II             | ESM-10             |

Coloque el puente desde 16 al terminal común.

Sección transversal de los cables para las conexiones de los sensores: mín. 0,4 mm<sup>2</sup> Longitud total de los cables: máx. 50 m (sensores y bus).

Tipo de cable: Cable de cobre

**Nota importante:** Las longitudes de cable superiores a 100 m pueden provocar sensibilidad al ruido (EMC).

Conexiones eléctricas -24 V c.a.

Instalación

13a

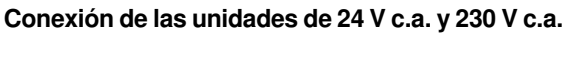

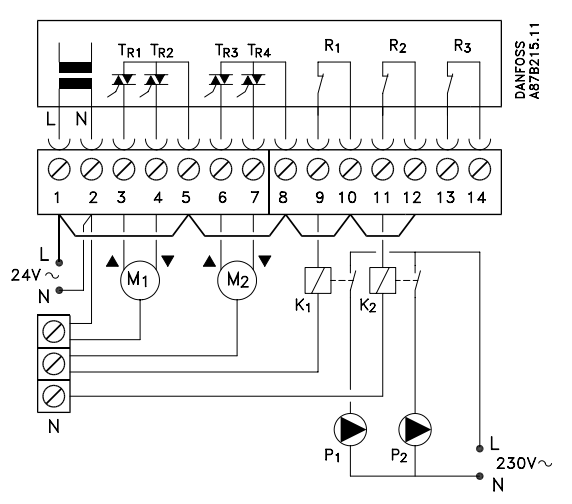

| Terminal |     | Descripción                                  | Carga máx.   |
|----------|-----|----------------------------------------------|--------------|
| 1        | L   | Tensión de alimentación 24 V c.a.            |              |
| 2        | Ν   | Tensión de alimentación 24 V c.a.            |              |
| 3        | M1  | Motor reversible - abrir/cir. I              | 1A 24 V c.a. |
| 4        | M1  | Motor reversible - cerrar/cir. I alt.:       | 14.041/0.0   |
|          |     | actuador termico ABV                         | TA 24 V C.a. |
| 5        |     | Alimentacion de 24 V c.a. para<br>M1/cir. l  |              |
| 6        | M2  | Motor reversible - abrir/cir. II             | 1A 24 V c.a. |
| 7        | M2  | Motor reversible - cerrar/cir. II            | 1A 24 V c.a. |
| 8        |     | Alimentación de 24 V c.a. para<br>M2/cir. II |              |
| 9        | K1* | Relé para bomba de circulación               |              |
|          |     | para circuito de calefacción l               |              |
| 10       |     | Alimentación de 24 V c.a.                    |              |
|          |     | para relé de bomba K1                        |              |
| 11       | K2* | Relé para bomba de circulación               |              |
|          |     | para circuito de calefacción II              |              |
| 12       |     | Alimentación de 24 V c.a. para               |              |
|          |     | relé de bomba K2                             |              |

## \* Relés auxiliares K1/K2

Bobina: 24 V c.a. Contactos: 4 A 230 V c.a.

Coloque estos puentes: Puente desde 1 a 5 Puente desde 5 a 8 Puente desde 8 a 10 Puente desde 10 a 12 Puente desde 2 al terminal N común

Sección transversal de los cables para los conductores de tensión: 0,75 - 1,5 mm<sup>2</sup> Longitud de los cables: máx. 50 m

## **Conexiones eléctricas**

En cada terminal de tornillo pueden insertarse como máximo 2 cables de 1,5 mm².

## Conexión de los sensores

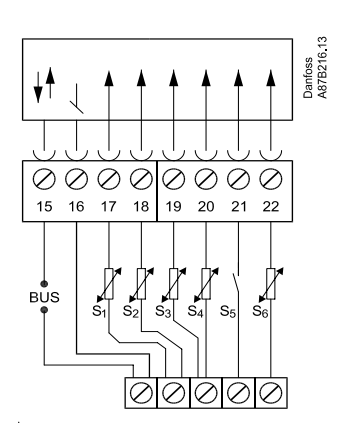

| Terminal | Descripción                           | Tipo (recomendado) |
|----------|---------------------------------------|--------------------|
| 15 y 16  | Bus de dispositivos del               |                    |
| 17 v 16  | Sonda exterior (S1)                   | ESM-10             |
| 18 y 16  | Sonda de temperatura<br>ambiente (S2) |                    |
|          | circuito I                            | ESM-10             |
| 19 y 16  | Sonda de impulsión (S3)               | )                  |
|          | circuito I                            | ESMU/ESM-11/ESMC   |
| 20 y 16  | Sonda de retorno (S4)                 | ESMU/ESM-11/ESMC   |
| 21 y 16  | Sonda de impulsión (S5)               | )                  |
|          | circuito II                           | ESMU/ESM-11/ESMC   |
| 22 y 16  | Sonda de temperatura                  |                    |
|          | ambiente (S6)                         |                    |
|          | circuito II                           | ESM-10             |

Coloque el puente desde 16 al terminal común.

Sección transversal de los cables para las conexiones de los sensores: mín. 0,4 mm<sup>2</sup> Longitud total de los cables: máx. 50 m (sensores y bus).

Tipo de cable: Cable de cobre

**Nota importante:** Las longitudes de cable superiores a 100 m pueden provocar sensibilidad al ruido (EMC).

14

## Colocación de las sondas de temperatura

Es importante montar las sondas en una posición correcta en el sistema de calefacción. Debe prestarse una atención especial a los siguientes sondas:

## Sonda de temperatura exterior (tipo ESM-10)

La sonda de temperatura exterior debe montarse en la fachada norte del edificio, donde la probabilidad de quedar expuesto a la luz solar directa es inferior. No debe colocarse cerca de puertas o ventanas.

## Sonda de temperatura de impulsión (tipos ESMU, ESM-11 o ESMC)

Coloque la sonda a 15 cm como máximo del punto de mezcla. En sistemas con intercambiador de calor, Danfoss recomienda introducir el tipo ESMU en la salida de impulsión del intercambiador.

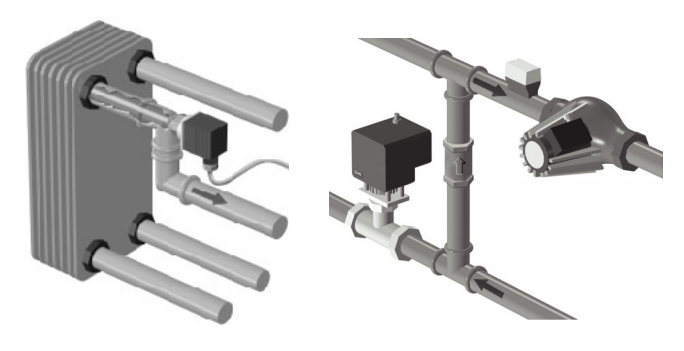

Asegúrese de limpiar la superficie de la tubería en la zona donde vaya a montar la sonda. No mueva la sonda después de haberlo fijado para evitar que sufra daños el elemento sensor.

## Sonda de temperatura de retorno (tipos ESMU, ESM-11 o ESMC)

Coloque siempre la sonda de retorno a 15 cm como máximo del punto de mezcla. Debe colocarse siempre en una tubería en el que nunca se interrumpa el caudal de agua.

## Sonda de temperatura ambiente (controles remotos ESM-10, ECA 60 y 61)

Coloque la sonda en la habitación cuya temperatura se desee controlar. No lo coloque en paredes exteriores, ni cerca de radiadores, ventanas o puertas.

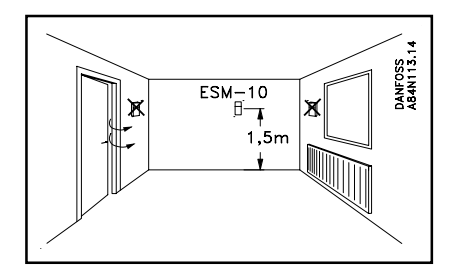

## 15a Inserción de la tarjeta ECL

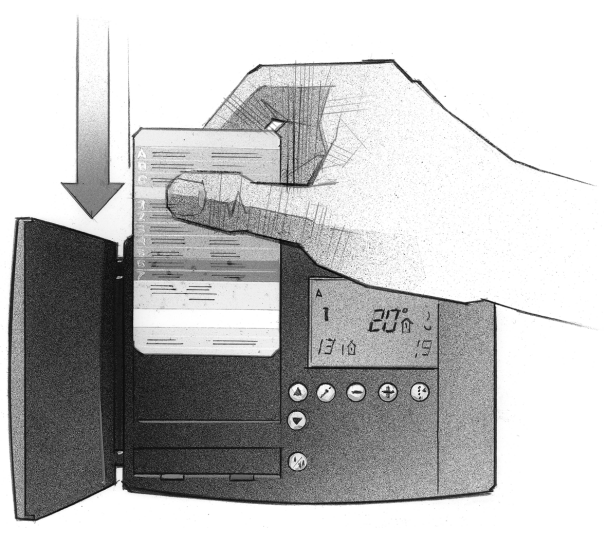

**Forma de insertar la tarjeta ECL por primera vez** Después de aplicar tensión, abra la tapa de la parte delantera del controlador.

Coloque la tarjeta ECL con la cara amarilla mirando hacia usted. Esto permitirá que el controlador lea los datos de la tarjeta ECL. El controlador comenzará inmediatamente a copiar los ajustes de fábrica y el tipo de sistema de calefacción de la tarjeta ECL. Después de copiar los datos, la pantalla mostrará el tipo de sistema de calefacción que el controlador está preparado para controlar. Al cabo de aproximadamente 10 segundos, la pantalla pasará a mostrar la línea C.

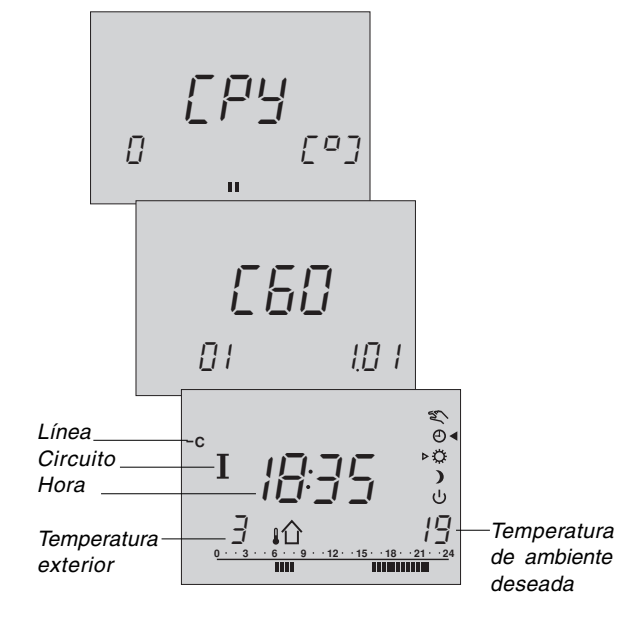

El controlador quedará así listo para hacerse cargo del control del sistema de calefacción.

## Descripción de la tarjeta ECL

La tarjeta ECL contiene ajustes de fábrica para un sistema de calefacción estándar. Si la aplicación de calefacción real difiere de la estándar, el controlador deberá ajustarse en consecuencia. Después del ajuste, los nuevos valores deberán guardarse en la tarjeta ECL.

Para copiar y utilizar diariamente la tarjeta ECL, incluidos el ajuste de temperaturas y los períodos de tiempo, inserte la tarjeta ECL con la cara amarilla hacia usted.

Para los ajustes de configuración del sistema, la cara gris de la tarjeta ECL (el lado del instalador) debe mirar hacia usted.

Normalmente, la tarjeta ECL debe estar siempre en el controlador durante el servicio, el mantenimiento y los ajustes.

Si retira la tarjeta, tenga en cuenta lo siguiente:

- Los ajustes del controlador se bloquean al cabo de unos 10 minutos.
- La tarjeta ECL no debe exponerse a una fuente de calor ni a la luz solar directa.

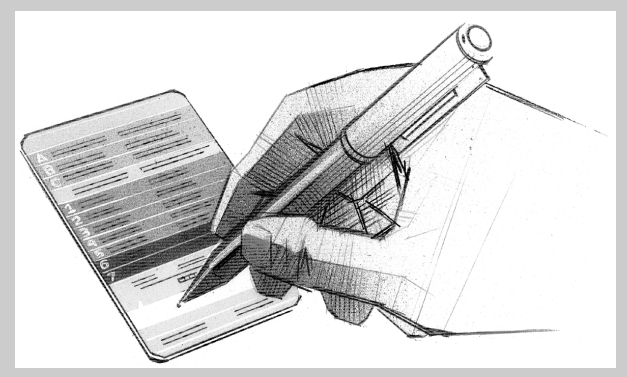

Si hay varios controladores instalados en el sistema, puede escribir en cada tarjeta ECL un título con un rotulador de tinta indeleble. Instalación

## Ajuste de los valores 16 de la tarjeta ECL

## **Principios generales**

Con el controlador conectado y en funcionamiento, puede comprobar y ajustar todos o algunos parámetros básicos en la cara gris de la tarjeta ECL.

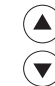

Utilice los pulsadores de flecha para pasar de una línea a otra de la tarjeta ECL; por ejemplo, la línea 2:

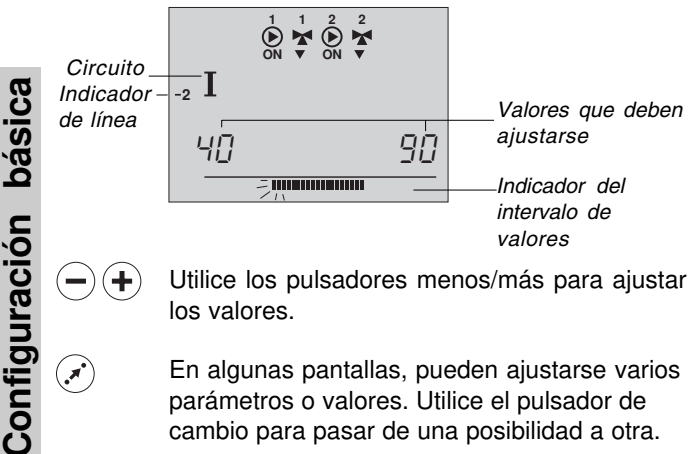

Utilice los pulsadores menos/más para ajustar (+ los valores.

> En algunas pantallas, pueden ajustarse varios parámetros o valores. Utilice el pulsador de cambio para pasar de una posibilidad a otra.

El selector de circuitos permite alternar entre los circuitos I y II. Puede ajustar todos los valores y parámetros de servicio individualmente en ambos circuitos.

## Actualización de la tarjeta ECL después del mantenimiento y servicio

Todos los ajustes nuevos pueden guardarse en la tarjeta ECL. Encontrará los detalles sobre la forma de copiarlos en la sección 34. Inserte la tarjeta ECL con la cara amarilla mirando hacia usted.

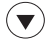

 $(\mathbf{l})$ 

Vaya a la línea 9 (línea en la parte inferior)

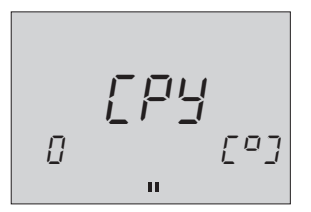

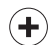

Acepte copiar como se indica. No hay ninguna otra tecla activa.

Al terminar de copiar, aparecerá la pantalla de la línea C.

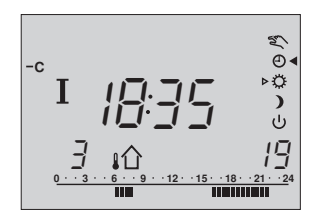

Puede hacer otros cambios en el plan del día, ajustar la fecha y la hora o cambiar valores (consulte la guía del usuario).

Ajuste de la fecha y hora línea A

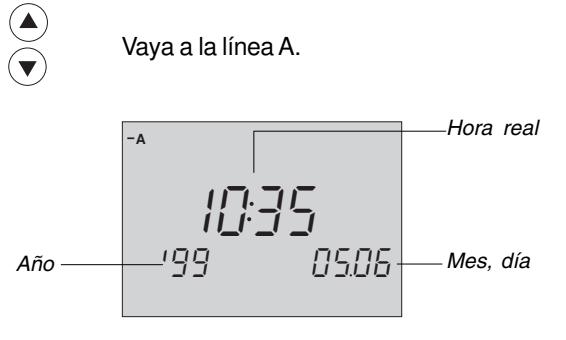

• الله

Configuración

básica

(+)Establezca la hora y la fecha correctas.

minutos, horas, año, mes y día.

En caso de interrumpirse la alimentación durante más de 12 horas, será necesario ajustar de nuevo la fecha y hora. El resto de los valores se mantienen guardados como se han programado.

Utilice la cara amarilla de la tarjeta ECL para acceder a los valores del plan del día. Consulte la sección 4 de la guía del usuario.

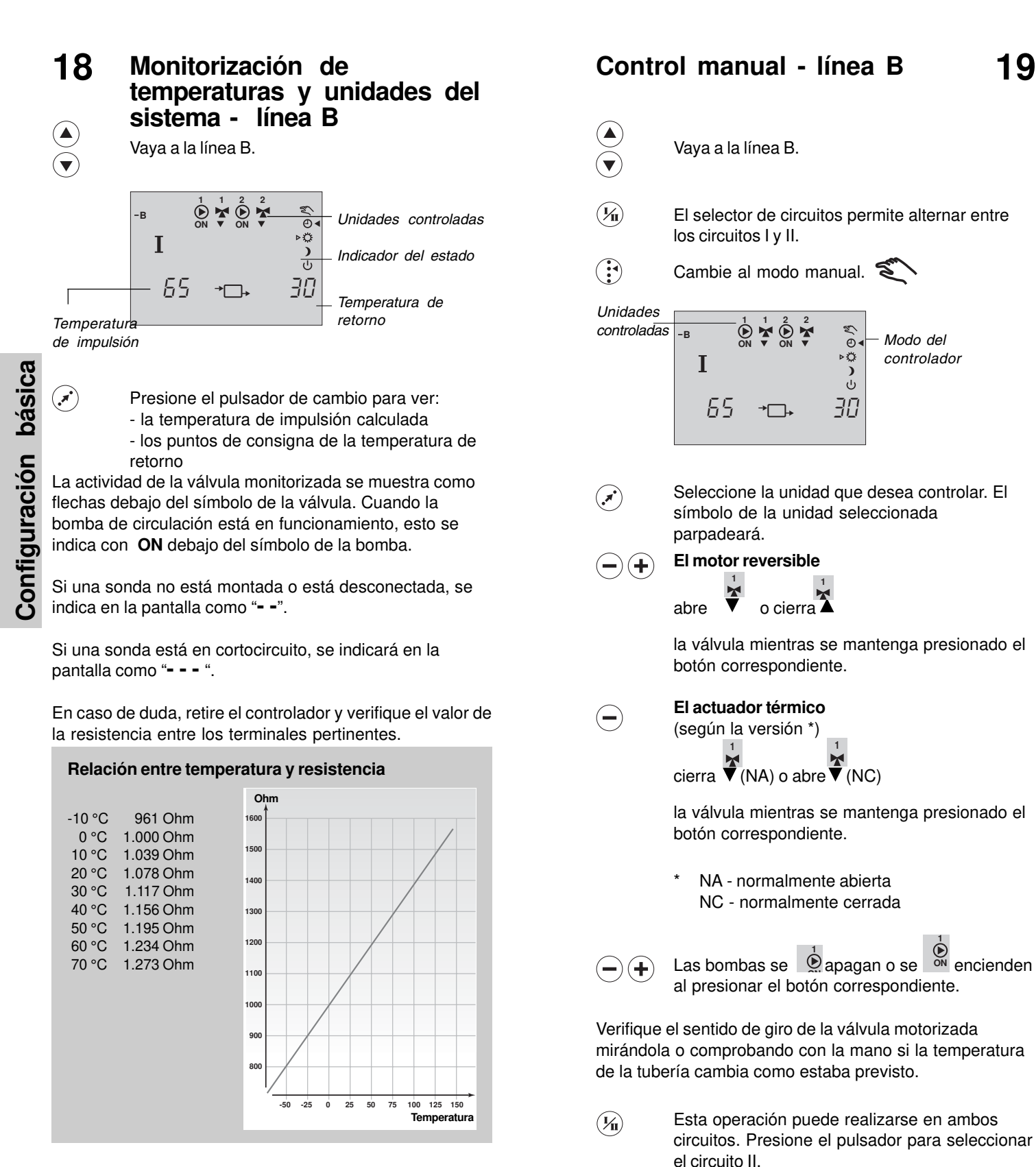

Nota importante:

está desactivado.

Durante la operación manual, el movimiento de la bomba

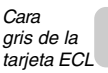

20a

# Ajuste de la curva de calefacción - línea C

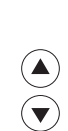

Configuración básica

, T

Vaya a la línea C.

El símbolo de la pendiente de la curva de calefacción parpadeará.

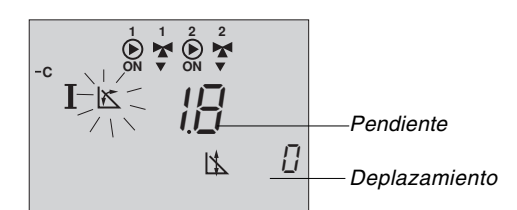

| Pendiente | )                    |                    |
|-----------|----------------------|--------------------|
| Circuito  | Intervalo de ajustes | Ajustes de fábrica |
| I/II      | 0,2 3,4              | 1,8                |

Si es preciso, ajuste la pendiente de la curva de calefacción.

Si desea ajustar el desplazamiento paralelo de la curva de calefacción, presione el pulsador de cambio. El símbolo del desplazamiento paralelo parpadeará.

## Desplazamiento paralelo

| Circuito | Intervalo de ajustes | Ajustes de fábrica |  |
|----------|----------------------|--------------------|--|
| I/II     | -9 +9                | 0                  |  |

) (+) Realice los ajustes.

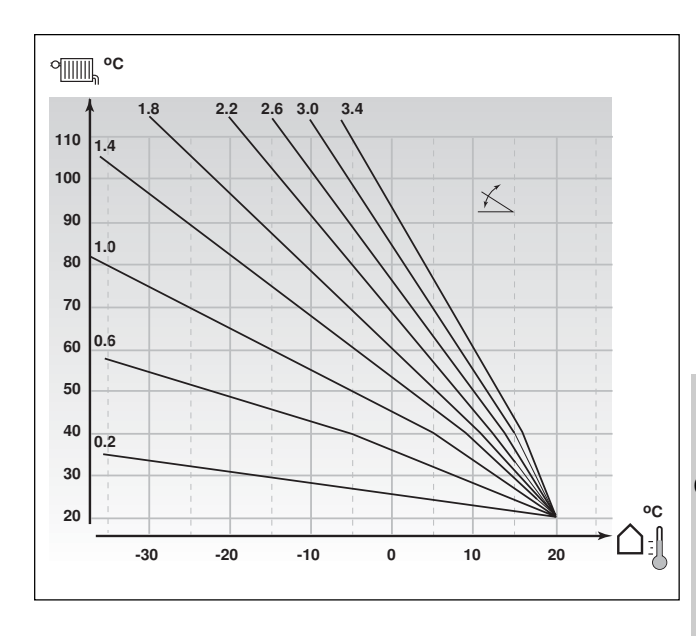

### Sistemas de calefacción por suelo

Este controlador se ha ajustado en fábrica para sistemas de radiadores, que son generalmente sistemas con temperatura de impulsión alta. Para controlar los sistemas de calefacción por suelo, que tienen generalmente temperaturas de impulsión bajas, debe cambiar la curva de calefacción conforme al tipo de sistema.

## Pendiente

| Circuito | Intervalo de ajustes | Ajuste habitual |
|----------|----------------------|-----------------|
| I        | 0,2 3,4              | 1,0             |
|          |                      |                 |
|          |                      |                 |

| Desplazamiento paralelo |                      |                 |
|-------------------------|----------------------|-----------------|
| Circuito                | Intervalo de ajustes | Ajuste habitual |
| I                       | -9 +9                | 0               |

## Desconexión de la 21 calefacción - línea 1

| 1 Límite para la desconexión de la calefacción |                      |                    |  |  |  |
|------------------------------------------------|----------------------|--------------------|--|--|--|
| Circuito                                       | Intervalo de ajustes | Ajustes de fábrica |  |  |  |
| I/II                                           | 10 30 °C             | 18 °C              |  |  |  |
| × v                                            | aya a la línea 1.    |                    |  |  |  |

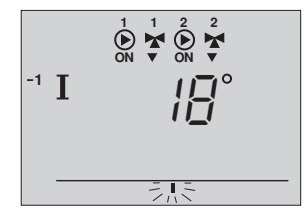

Configuración básica

Especifique el límite de la temperatura exterior (+)en el que desea que pare el sistema de calefacción.

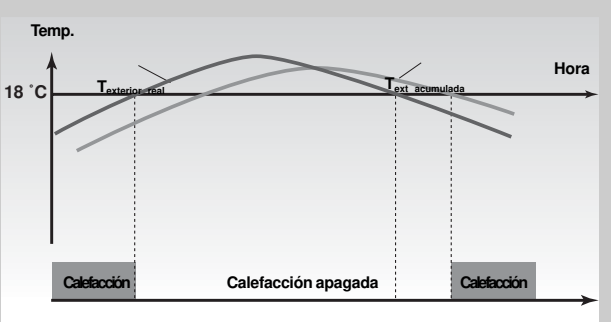

Esta función puede ahorrar energía: el sistema de calefacción se para cuando la temperatura exterior supera el límite fijado. El sistema de calefacción se activa de nuevo cuando la temperatura exterior real y la acumulada descienden por debajo del límite.

La Text acumulada simboliza el calor almacenado en el edificio.

# Límites de temperatura de impulsión - línea 2

| 2 Limite                           | s max. y min. de la te                                                      | mperatura c                    | le impuision                                                                            |
|------------------------------------|-----------------------------------------------------------------------------|--------------------------------|-----------------------------------------------------------------------------------------|
|                                    |                                                                             | mín 10.00                      | Ajusies de labrica                                                                      |
|                                    | Vaya a la línea 2.                                                          |                                |                                                                                         |
| Temperatu<br>mínima —<br>de impuls | -2 I<br>-2 I<br>ión                                                         | 90                             | Temperatura<br>- máxima de<br>impulsión<br>_Intervalo de<br>temperaturas c<br>impulsión |
| -+                                 | El extermo izquierdo<br>parpadea.<br>Ajuste el límite mínin<br>calefacción. | del indicador<br>no del sistem | de intervalo<br>a de                                                                    |
|                                    | Seleccione el límite n<br>del indicador de inter                            | náximo. El e><br>valo parpade  | ktremo derecho<br>ea.                                                                   |

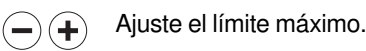

22

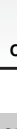

Cara gris de la tarjeta ECL

# 23a Influencia de la temperatura ambiente - línea 3

Esta sección sólo es aplicable si se ha instalado una sonda de ambiente. Hay dos principios básicos para el control de la influencia de la temperatura ambiente:

A: Limitación máxima de la temperatura ambiente

Utilice este límite si el sistema de calefacción está totalmente equipado con termostatos en los radiadores y desea obtener un límite máximo de la temperatura ambiente. El controlador permitirá ganancias de calor gratuitas, es decir, radiación solar o calor de una chimenea, etc.

| ğ       |                       |                   |           |                      |              |
|---------|-----------------------|-------------------|-----------|----------------------|--------------|
| i.      | 3 Influen             | cia de la tempei  | ratura am | biente               |              |
| ás      | Circuito              | Intervalo de      | ajustes   | Ajuste               | s de fábrica |
| Δ       | 1/11                  | 0 99/-            | -99 0     | mín. 0               | máx40        |
| uración |                       | Vaya a la línea 3 | J.        |                      |              |
| Config  | Influencia<br>mínima— | I<br>-3           | ² *       | Influencia<br>máxima | 1            |

Seleccione la influencia máxima. La barra situada debajo del indicador de intervalo parpadea en el lado derecho de la pantalla.

Ajuste la influencia máxima.

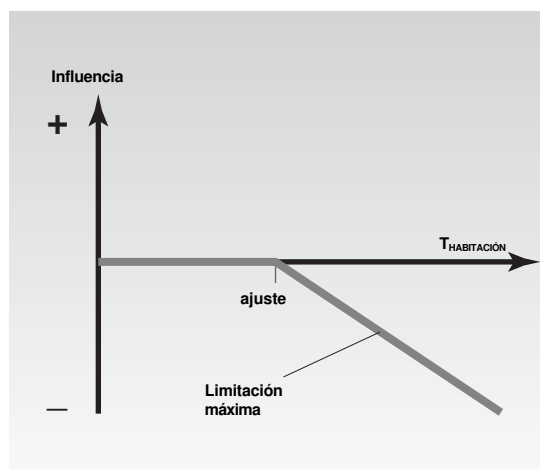

La influencia máxima determina cuánto debe influir la temperatura ambiente en la de impulsión.

## Ejemplo

(\*)

(+)

La temperatura ambiente real es 2 grados más alta de lo debido.

La influencia a la limitación máxima (ángulo derecho de la pantalla) está ajustada a -40.

La influencia a la limitación mínima (ángulo izquierdo de la pantalla) está ajustada a 0.

La curva de calor H es 1,8.

Resultado:

La referencia de la temperatura de impulsión se cambia en  $2 \times -40 \times 0.1 \times H = -14.4$  grados.

## B: Control de referencia ambiente

Se utiliza si el sistema de calefacción no está equipado con termostatos en los radiadores y selecciona la habitación con sonda de ambiente como referencia de temperatura para el resto de las habitaciones. (Sin embargo, si tiene unos cuantos termostatos instalados en los radiadores, asegúrese de que están totalmente abiertos.)

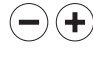

Establezca un valor positivo para la influencia mínima y un valor negativo para la influencia máxima.

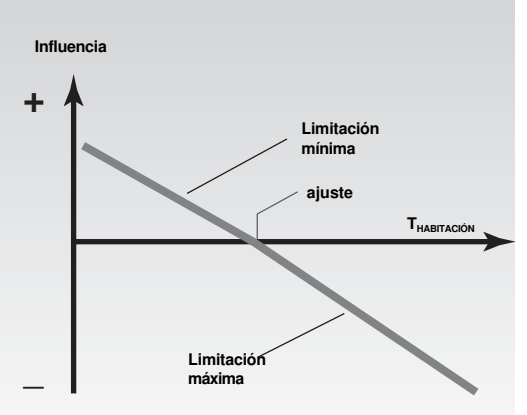

La sonda de ambiente de referencia registra la diferencia entre la temperatura ambiente real y la deseada. La referencia de la temperatura de impulsión se corrige para eliminar esta diferencia.

## Ejemplo

La temperatura ambiente real es 2 grados más alta de lo debido. La influencia a la limitación máxima (ángulo derecho de la pantalla) está ajustada a 20. La influencia a la limitación mínima (ángulo izquierdo de la pantalla) está ajustada a 20. La curva de calor H es 1,8. Resultado: La referencia de la temperatura de impulsión se cambia en  $2 \times 20 \times 0,1 \times H = 7,2$  grados. La temperatura ambiente real es 2 grados más alta de lo debido. La influencia a la limitación máxima (ángulo derecho de la pantalla) está ajustada en -35. La influencia a la limitación mínima (ángulo izquierdo de la pantalla) está ajustada a 20. La curva de calor H es 1,8. Resultado:

La referencia de la temperatura de impulsión se cambia en 2 x (-35) x 0,1 x H = -12,6 grados.

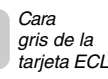

## 26a Ajuste del control PI línea 4-7

| 4 Banda                       | proporcional                                                                                                    |                                                                                                 |  |
|-------------------------------|----------------------------------------------------------------------------------------------------|-------------------------------------------------------------------------------------------------|--|
| Circuito                      | Intervalo de ajustes                                                                                                    | Ajustes de fábrica                                                                              |  |
| 1/1                           | 1 250 K                                                                                                    | 80 K                                                                                            |  |
|                               | Vaya a la línea 4.                                                                                                    |                                                                                                 |  |
| Indicad <u>or</u><br>de línea | $\mathbf{I} \qquad \mathbf{I} \qquad $ |                                                                                                 |  |
|                               | Fije la banda proporcio<br>Un valor más alto dara<br>regulación estable, pe<br>temperatura de impuls                                                                                                    | onal.<br>á como resultado una<br>ro lenta, de la<br>sión.                                       |  |
| 5 Consta                      | ante de tiempo de integ                                                                                                    | Jración                                                                                         |  |
| Circuito                      | Intervalo de ajustes                                                                                                    | Ajustes de fábrica                                                                              |  |
| I/II                          | 5 999 seg.                                                                                                    | 30 sec.                                                                                         |  |
|                               | Vaya a la línea 5.                                                                                                    |                                                                                                 |  |
|                               | alta para obtener una r<br>lenta, a las desviacione<br>tiempo de integración j<br>controlador reaccione o<br>menos estabilidad.                                                                                                    | eacción estable, aunque<br>es. Una constante de<br>pequeña hará que el<br>con rapidez, pero con |  |
| 6 Tiemp                       | o de funcionamiento de                                                                                                    | e la válvula motorizada                                                                         |  |
| Circuito                      | Intervalo de ajustes                                                                                                    | Ajustes de fábrica                                                                              |  |
|                               | 5 250 seg.                                                                                                    | 35 seg.                                                                                         |  |
|                               | Vaya a la línea 6.                                                                                                    |                                                                                                 |  |
| -+                            | Defina el tiempo de funcionamiento de la válvula<br>motorizada siguiendo el ejemplo de la página de<br>al lado. Éste es el tiempo que necesita la válvula<br>para pasar de la posición cerrada a la totalmente<br>abierta.                                                                                                    |                                                                                                 |  |
| 7 Zona neutra                 |                                                                                                    |                                                                                                 |  |
| / Zona n                      | eutra                                                                                                    |                                                                                                 |  |
| <i>Circuito</i>               | eutra<br>Intervalo de ajustes                                                                                                    | Ajustes de fábrica                                                                              |  |
| Circuito                      | eutra<br>Intervalo de ajustes<br>0 9 K                                                                                                    | Ajustes de fábrica                                                                              |  |
| Circuito<br>I/II              | eutra<br>Intervalo de ajustes<br>0 9 K<br>Vaya a la línea 7.                                                                                                    | Ajustes de fábrica                                                                              |  |

Nota importante: La válvula es simétrica respecto al valor de referencia de impulsión.

Si desea ajustar con precisión el control PI, puede usar

el siguiente método:

- Disminuya el valor de la banda proporcional (línea 4) hasta que el sistema empiece a oscilar con una amplitud constante (podría ser necesario forzar el sistema definiendo un valor extremo).
- Determine el período de tiempo crítico en el registro de temperatura o mediante un cronómetro.

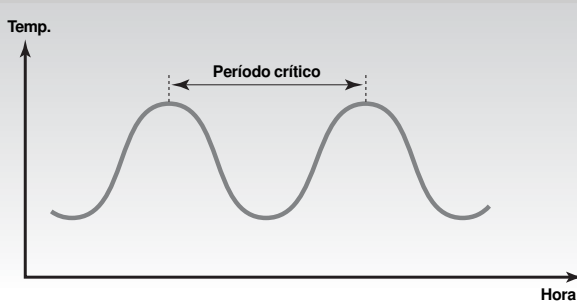

Este período de tiempo será característico del sistema, y puede evaluar los valores desde este período crítico.

Tiempo de integración =0,85 x período de tiempo críticoBanda proporcional =2,2 x valor de la banda proporcional<br/>en el período crítico.

Si el control parece demasiado lento, puede disminuir el valor de la banda proporcional en un 10 %.

Nota importante Asegúrese de que hay consumo cuando define los parámetros.

| Forma de calcular el tiempo de funcionamiento de la válvula motorizada |                                     |                       |                                          |                                   |
|------------------------------------------------------------------------|-------------------------------------|-----------------------|------------------------------------------|-----------------------------------|
| Tipo de válvula                                                        | Carrera<br>de la<br>válvula<br>(mm) | Tipo de<br>accionador | Velocidad<br>del<br>accionador<br>(s/mm) | Tiempo<br>de<br>funcionam.<br>(s) |
| VS2 15                                                                 | 3,0                                 | AMV 100               | 90                                       | 270                               |
| VS2 1525, VM2 1525,                                                    |                                     | AMV(E)                |                                          |                                   |
| VB2 1520                                                               | 5,0                                 | 10, 20                | 15                                       | 75                                |
| VS2 1525, VM2 1525,                                                    |                                     |                       |                                          |                                   |
| VB2 1520                                                               | 5,0                                 | AMV(E) 30             | 3                                        | 15                                |
| VM2 32, VB2 25                                                         | 7,0                                 | AMV(E) 20             | 15                                       | 105                               |
| VM2 32, VB2 25                                                         | 7,0                                 | AMV(E) 30             | 3                                        | 21                                |

El tiempo de funcionamiento de la válvula motorizada se calcula con los siguientes métodos:

## Válvulas de asiento

| Tiempo de funcionamiento = | Carrera de la válvula (mm) x<br>velocidad del accionador (s/mm) |
|----------------------------|-----------------------------------------------------------------|
| Ejemplo:                   | 5,0 mm x 15 s/mm = 75 s                                         |
| Válvulas rotativas         |                                                                 |
| Tiempo de funcionamiento = | Grados de giro x velocidad del accionador (s/grados)            |
| Ejemplo:                   | 90 grados x 2 = 180 s                                           |
|                            |                                                                 |

Configuración básica

a am Jefini n el re

Configuración básica

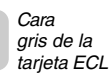

## Lista de comprobaciones

## ¿Está el ECL Comfort listo para usarlo?

29a

<u>Control y descripciones generales</u>

Asegúrese de que la alimentación está conectada a los terminales 1 (fase) y 2 (neutro). Consulte la sección 12 o 13.

- Compruebe que la válvulas y bombas están conectadas a los terminales apropiados. Consulte la sección 12 o 13.
- Compruebe que todos las sondas están conectados a los terminales correctos.

Monte el controlador y enciéndalo.

Inserte la tarjeta ECL con la cara amarilla

mirando hacia usted y presione (1/1), si es preciso.

Consulte la sección 15.

Seleccione el funcionamiento manual en el modo de control.Consulte la sección 2 *de la guía del usuario.* 

Compruebe si las válvulas se abren y se cierran y si las bombas se ponen en marcha y se detienen cuando se accionan manualmente. Consulte la sección 19.

Compruebe que las temperaturas mostradas en las pantallas A y B coinciden con las de las sondas reales para el circuito I y el circuito II. Consulte la sección 1 *de la guía del usuario*.

## Lista de comprobaciones

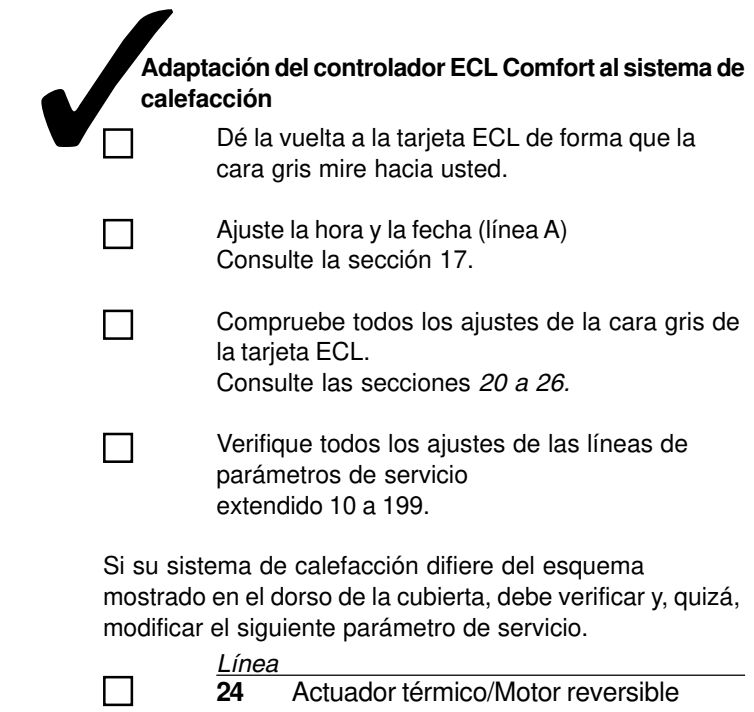

Para asegurarse de que los ajustes son correctos, consulte los ejemplos de distintos sistemas de calefacción de la sección 10.

circuito I y circuito II.

# **30a** Ajustes de la tarjeta ECL (circuito I: calefacción)

| A Hora y fecha c<br>seccio                                                                                                    | onsulte las<br>nes 16 y 17 |
|----------------------------------------------------------------------------------------------------|----------------------------|
| B Información del sistema                                                                                                    | Consulte<br>nes 18 y 19    |
| C Curva de calefacción                                                                                                    | Consulte la<br>sección 20  |
| Intervalo de ajustes Ajustes de fábrica                                                                                                    | Sus ajustes                |
| Pendiente                                                                                                    |                            |
| Ajuste la pendiente de la curva de calefacción; consulte la sección 20                                                                       |                            |
| Desplazamiento paralelo                                                                                                    |                            |
| -9 +9       0 K         Defina el desplazamiento paralelo de la curva de calefacción; consulte la sección 20                                 |                            |
| Límite para la desconexión de la calefacción                                                                                                 |                            |
| 10 30 °C 18 °C                                                                                                    |                            |
| Ahorre energía parando el sistema de calefacción cuando la temperatura exterior supere un límite determinado; <i>consulte la sección 21.</i> |                            |
| 2                                                                                                    |                            |
| Límites máx. y mín. de la temperatura de impulsión                                                                                           |                            |
| 10 110 °C mín. 40, máx. 90 °C                                                                                                    |                            |
| Limites máx. y min. de la temperatura de impulsión ; consulte la sección 22.                                                                 |                            |
| 3                                                                                                    |                            |
| Influencia de la temperatura ambiente                                                                                                    |                            |
| Influencia de la temperatura ambiente en el control de la temperatura de impulsión; <i>consulte la sección 23.</i>                           |                            |
| 4                                                                                                    |                            |
| Banda proporcional                                                                                                    |                            |
| Ajuste el control PI; consulte la sección 26.                                                                                                |                            |
| 5<br>Constante de tiempo de integración                                                                                                    |                            |
| 5 999 s 30 s                                                                                                    |                            |
| Ajuste el control PI; consulte la sección 26.                                                                                                |                            |
| Tiempo de funcionam. de la válvula                                                                                                    |                            |
| 5 250 s 35 s                                                                                                    | _                          |
| Ajuste el control PI; consulte la sección 26.                                                                                                |                            |
| 7                                                                                                    |                            |
| Zona neutra                                                                                                    |                            |
| Ajuste el control PI; <i>consulte la sección 26.</i>                                                                                         |                            |

Control y descripciones generales

# Ajustes de la tarjeta ECL (circuito II: calefacción)

# 30b

| A Hora y fecha                                                                                                  | Consulte las<br>ciones 16 y 17      |
|----------------------------------------------------------------------------------------------------|-------------------------------------|
| B Información del sistem                                                                                        | <b>a</b> Consulte<br>ciones 18 y 19 |
| C Curva de calefacción                                                                                          | Consulte la<br>sección 20           |
| ntervalo de ajustes Ajustes de fábrica                                                                          | Sus ajustes                         |
| ),2 3,4                                                                                                    | 1,8                                 |
| Ajuste la pendiente de la curva de<br>calefacción <i>; consulte la sección 20</i>                               |                                     |
| Desplazamiento paralelo                                                                                         |                                     |
| Defina el desplazamiento paralelo de la<br>curva de calefacción <i>; consulte la sección 20</i>                 | )                                   |
| ímite para la desconexión de la calefacció                                                                      | n                                   |
| 10 30 °C 18                                                                                                    | °C                                  |
| Ahorre energía parando el sistema de                                                                            |                                     |
| supere un límite determinado; <i>consulte la</i> sección 21.                                                    |                                     |
| 2                                                                                                    |                                     |
| .ímites máx. y mín. de la temperatura de                                                                        |                                     |
| 10 110 °C mín. 40, máx. 90                                                                                      | °C                                  |
| Límites máximo y mínimo de la temperatur<br>del flujo <i>; consulte la sección 22.</i>                          | ra                                  |
| 3                                                                                                    |                                     |
| nfluencia de la temperatura ambiente                                                                            | -40                                 |
| nfluencia de la temperatura ambiente en e<br>control de la temperatura de impulsión;<br>consulte la sección 23. | I                                   |
| 4                                                                                                    |                                     |
| Banda proporcional                                                                                              | אר                                  |
| Ajuste el control PI <i>; consulte la sección 26.</i>                                                           |                                     |
| 5                                                                                                    |                                     |
| Constante de tiempo de integración                                                                              | 0 s                                 |
| Ajuste el control PI; consulte la sección 26.                                                                   |                                     |
| 5                                                                                                    |                                     |
| liempo de funcionamiento de la válvula<br>notorizada                                                            |                                     |
| 5 250 s       35 s         Ajuste el control PI; consulte la sección 26.                                        |                                     |
| 7                                                                                                    |                                     |
| Zona neutra                                                                                                    |                                     |
| ) 9 K<br>Ajuste el control PI: consulte la sección 26.                                                          | <u>3 K</u>                          |
|                                                                                                    |                                     |

## 31a Parámetros de servicio

| Circ  | cuito I (calefacción)                                                         |
|-------|-------------------------------------------------------------------------------|
| Línea | Intervalo de ajustesAjustes de fábrica Sus ajustes                            |
| 10    | Elección de la unidad de control de la hora<br>0 5 0                          |
| 11    | Reducir la dependencia de la temperatura exterior<br>OFF/-29 +10 °C -15 °C °C |
| 12    | Refuerzo<br>0 99 % 0% %                                                       |
| 13    | Pendiente de referencia<br>0 99 min 0 min min                                 |
| 14    | Optimización de la constante de tiempo<br>OFF/10 59 OFF                       |
| 15    | Función adaptativa de la temperatura<br>ambiente<br>OFF/1 30 OFF              |
| 17    | Realimentación de la referencia de<br>la temperatura<br>OFF/1 20 OFF          |
| 20    | Optimización basada en las temperaturas<br>ambiente/exterior<br>ON/OFF OFF    |
| 21    | Parada total<br>ON/OFF OFF                                                    |
| 22    | Movimiento de la bomba<br>ON/OFF ON                                           |
| 23    | Movimiento de la bomba<br>ON/OFF OFF                                          |
| 24    | Motor reversible /actuador térmico<br>ON/OFF ON                               |
| 31    | Limitación de la temperatura de retorno (X)<br>-30 +15 °C +15 °C °C           |
| 32    | Limitación de la temperatura de retorno (Y)<br>10 110 °C 40 °C °C             |
| 33    | Limitación de la temperatura de retorno (X)<br>-30 +15 °C -15 °C °C           |
| 34    | Limitación de la temperatura de retorno (Y)<br>10 110 °C 60 °C °C             |
| 35    | Influencia de la temperatura de retorno - máx.<br>-9,9 0 +9,9 °C -2 °C °C     |
| 36    | Influencia de la temperatura de retorno - mín.<br>-9,9 0 9,9 °C 0 °C °C       |
| 37    | Función adaptativa de la limitación del retorno<br>OFF/1 50 25                |
| 52    | Válvula cerrada/control Pl<br>ON/OFF OFF                                      |
| 141   | Cancelar la selección de entrada<br>OFF/1 6 OFF                               |
| 174   | Protección del motor<br>OFF/1059 min OFF                                      |
| 196   | Patilla de servicio - LON<br>ON/OFF OFF                                       |
| 197   | Reinicialización de LON<br>ON/OFF ON                                          |

Control y descripciones generales

## Parámetros de servicio

## **31b**

| Circ  | uito I (calefacción)                                                |                     |                            |
|-------|---------------------------------------------------------------------|---------------------|----------------------------|
| Línea | Intervalo de ajustesAjustes de                                      | fábrica             | Sus ajustes                |
| 198   | Cambio del horario de verano<br>ON/OFF                              | 0<br><b>ON</b>      |                            |
| 199   | Dirección esclava<br>0 9                                            | 15                  |                            |
| Circ  | uito II (calefacción)                                               |                     |                            |
| Línea | Intervalo de ajustesAjustes de                                      | fábrica             | Sus ajustes                |
| 10    | Elección de la unidad de co<br>0 5                                  | ontrol d<br>0       | e la hora                  |
| 11    | Reducir la dependencia de<br>temperatura exterior<br>OFF/-29 +10 °C | la<br>-15 °C        | °C                         |
| 12    | Refuerzo<br>0 99%                                                   | 0%                  | %                          |
| 13    | Pendiente de referencia<br>0 99 min                                 | 0 min               | min                        |
| 14    | Optimización de la constar<br>OFF/10 59                             | nte de t<br>OFF     | iempo                      |
| 15    | Función adaptativa de la ter<br>ambiente<br>OFF/1 30                | mperat<br>OFF       | ura                        |
| 20    | Optimización basada en las<br>ambiente/exterior<br><b>ON/OFF</b>    | s tempe<br>OFF      | eraturas                   |
| 21    | Parada total<br><b>ON/OFF</b>                                       | OFF                 |                            |
| 22    | Movimiento de la bomba<br>ON/OFF                                    | ON                  |                            |
| 23    | Movimiento de la bomba<br><b>ON/OFF</b>                             | OFF                 |                            |
| 24    | Motor reversible/actuador to ON/OFF                                 | érmico<br><b>ON</b> |                            |
| 31    | Limitación de la temperatur<br>-30 +15 °C                           | ra de re<br>+15 °C  | torno (X)                  |
| 32    | Limitación de la temperatur<br>10 110 °C                            | ra de re<br>40 °C   | torno (Y)<br>° <b>c</b>    |
| 33    | Limitación de la temperatur<br>-30 +15 °C                           | ra de re<br>-15 °C  | torno (X)<br>° <b>c</b>    |
| 34    | Limitación de la temperatur<br>10 110 °C                            | ra de re<br>60 °C   | torno (Y)<br>° <b>c</b>    |
| 35    | Influencia de la temperatur<br>-9,9 0 9,9 °C                        | a de rei<br>-2 °C   | torno - máx.<br>° <b>C</b> |
| 36    | Influencia de la temperatur<br>-9,9 0 9,9 °C                        | ra de re<br>0 °C    | torno - mín.<br>° <b>C</b> |
| 37    | Función adaptativa de la lin<br>OFF/1 50                            | nitaciór<br>25      | n del retorno<br>°C        |
| 52    | Válvula cerrada/control PI<br><b>ON/OFF</b>                         | OFF                 |                            |
| 141   | Cancelar la selección de er<br>OFF/1 6                              | ntrada<br>OFF       |                            |
| 174   | Protección del motor<br>OFF/1059 min                                | OFF                 |                            |

# 32a Ajuste de los parámetros de servicio

Además de los ajustes de las líneas 1 a 7 de la cara gris de la tarjeta ECL, hay un menú de servicio extendido desde la línea 10 en adelante.

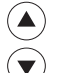

Presione repetidamente hasta llegar a las líneas número 10 y siguientes.

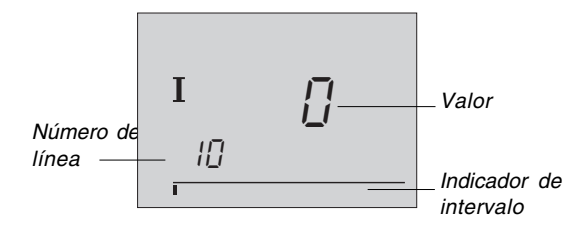

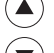

Ahora puede desplazarse a la línea que elija.

Servicio extendido

→(+) Especifique el valor del parámetro.

Puede seleccionar cualquiera de los dos circuitos, sea cual sea la línea en la que se encuentre. No tiene que introducir necesariamente el mismo número de línea. Consulte los parámetros de servicio de la sección 31.

Cuando haya introducido sus ajustes personales, dé la vuelta a la tarjeta ECL de forma que la cara amarilla mire hacia usted.

Si desea copiar los nuevos ajustes en la tarjeta ECL (recomendado por Danfoss), consulte la sección 34.

Tome nota de los nuevos ajustes en la lista de parámetros de la sección 31.

## Parámetros de servicio 10- 32b 11

| 10 Elección de la unidad de control de la hora                                                 |                       |                    |
|------------------------------------------------------------------------------------------------|-----------------------|--------------------|
| Circuit                                                                                        | olntervalo de ajustes | Ajustes de fábrica |
| I/II                                                                                           | 0 5                   | 0                  |
| Designa la unidad para el control del tiempo de los períodos de confort y temperatura reducida |                       |                    |

(-) (+) Seleccione entre

- 0 Controlador ECL Comfort plan del día para el circuito
- 1 Panel de ambiente ECA 60 o control remoto ECA 61 en la dirección A
- 2 Panel de ambiente ECA 60 o control remoto ECA 61 en la dirección B

| 11 Temperatura reducida que depende de la<br>temperatura exterior |                    |  |
|-------------------------------------------------------------------|--------------------|--|
| CircuitoIntervalo de ajustes                                      | Ajustes de fábrica |  |
| I/II OFF / -29 +10 °C                                             | -15 °C             |  |
| Límite de la temperatura exterior a la que se desactiva           |                    |  |

Limite de la temperatura exterior a la que se desactiva el ajuste de temperatura reducida.

## - + -29

## -29 a +10 °C

El ajuste de la temperatura reducida depende de la temperatura exterior cuando ésta supera el límite fijado.

Cuanto más baja sea la temperatura exterior, menor será la reducción de temperatura. Cuando la temperatura exterior sea inferior al límite especificado, no habrá reducción de temperatura.

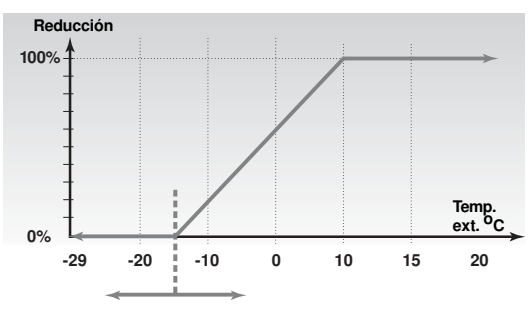

**OFF:** El ajuste de la temperatura reducida será constante a todas las temperaturas exteriores.

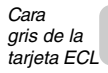

# **32c** Parámetros de servicio 12-13

| 12 Refuerzo                                                                                        |                      |                    |  |
|----------------------------------------------------------------------------------------------------|----------------------|--------------------|--|
| Circuito                                                                                           | Intervalo de ajustes | Ajustes de fábrica |  |
| 1/11                                                                                               | 0 99%                | 0%                 |  |
| Acorta el período de calentamiento aumentando la temperatura de impulsión en el porcentaje fijado. |                      |                    |  |

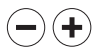

Especifique el porcentaje de modificación temporal de la temperatura de impulsión.

Para acortar el período de calentamiento después de un período de temperatura reducida, puede aumentarse temporalmente la temperatura de impulsión. Si hay instalado una sonda de ambiente, el refuerzo se detiene cuando termina el período de optimización o se alcanza la temperatura ambiente.

| 13 Pendiente de referencia                                                                                      |                      |                    |
|----------------------------------------------------------------------------------------------------|----------------------|--------------------|
| Circuito                                                                                                    | Intervalo de ajustes | Ajustes de fábrica |
| I/II                                                                                                    | 0 99 min             | 0                  |
| Tiempo en el que la temperatura de impulsión aumenta<br>lentamente para evitar picos de carga en el suministro. |                      |                    |

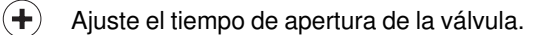

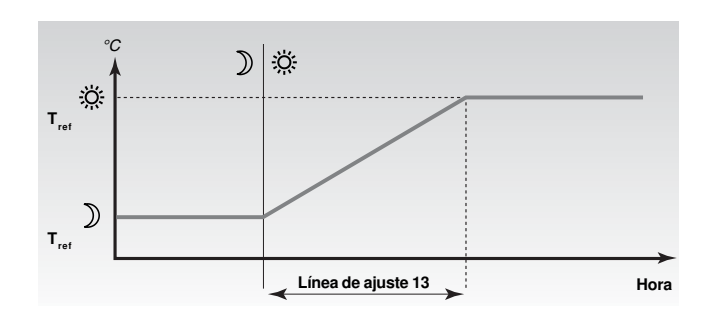

Para evitar picos de carga en la red de suministro, puede ajustarse la referencia de la temperatura de impulsión para que aumente lentamente después de un período con temperatura reducida. Esto hace que la válvula se abra lentamente.

## Parámetros de servicio 14-15

## 14 Optimización de la constante de tiempo

| Circuito                                              | Intervalo de ajustes | Ajustes de fábrica |
|-------------------------------------------------------|----------------------|--------------------|
| 1/11                                                  | OFF / 10 59          | OFF                |
| Optimiza los tiempos de arranque y parada del período |                      |                    |

de temperatura reducida para obtener el máximo confort con el menor consumo de energía.

-)(+)

Ajuste la constante del tiempo de optimización. El valor es un número de dos cifras. Puede seleccionar los siguientes valores: 11, 12, ..... 59. Las dos cifras tienen el siguiente significado:

1. cifra (tipo de sistema y acumulación de calor del edificio)

| 1. cifra | Acumulación de<br>calor del edificio | Tipo de<br>sistema |
|----------|--------------------------------------|--------------------|
| 1        | ligera                               | Sistema de         |
| 2        | media                                | radiador           |
| 3        | acusada                              |                    |
| 4        | media                                | Sistema de         |
| 5        | acusada                              | calefacción por    |
|          |                                      | suelo              |

2. cifra (capacidad del sistema de calefacción)

| 2. cifra | Temperatura de<br>dimensionamiento | Capacidad |
|----------|------------------------------------|-----------|
| 0        | -50 °C                             | grande    |
|          |                                    | •         |
| •        |                                    |           |
|          | -25 °C                             | normal    |
| ,<br>S   |                                    |           |
| _        | •                                  | •         |
| •        | -05 °C                             | pequeña   |

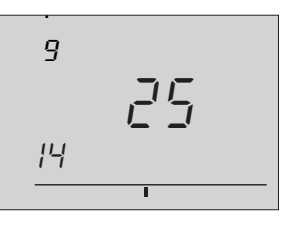

**OFF:** Sin optimización. La calefacción se pone en marcha y se detiene a las horas fijadas en el plan semanal.

**Temperatura de dimensionamiento:** la temperatura exterior mínima a la que el sistema de calefacción puede alcanzar la temperatura deseada.

| 15 Función adaptativa de la temperatura ambiente                                           |                      |                    |  |
|--------------------------------------------------------------------------------------------|----------------------|--------------------|--|
| Circuito                                                                                   | Intervalo de ajustes | Ajustes de fábrica |  |
| I/II                                                                                       | OFF / 1 30           | OFF                |  |
| Controla la rapidez con la que la temperatura ambiente se adapta a la temperatura deseada. |                      |                    |  |

- • OFF: 1:
- Se cancela la función adaptativa. La temperatura deseada se adapta rápidamente.
  - **30**: La temperatura deseada se adapta lentamente.

La función adaptativa eliminará la diferencia entre las temperaturas ambiente real y requerida integrando la diferencia y ajustando la referencia para la temperatura de impulsión.

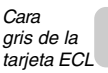

Servicio extendido

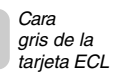

## Parámetros de servicio **32e** 17-20

| 17 Reali                                            | mentac    | ción de la refe                                                                | erencia de temperatura                                                                                                    |
|-----------------------------------------------------|-----------|--------------------------------------------------------------------------------|----------------------------------------------------------------------------------------------------|
| Circuito                                            | Interva   | alo de ajustes                                                                 | Ajustes de fábrica                                                                                                    |
| I                                                   |           | OFF / 1 20                                                                     | OFF                                                                                                    |
| La temper                                           | atura de  | referencia del                                                                 | circuito de calefacción I puede                                                                                                |
| verse influ                                         | lenciada  | por otro disposi                                                               | tivo externo. El número fijado                                                                                                 |
| el circuito                                         | l o la se | ñal de referencia                                                              | a de otro controlador conectado.                                                                                               |
| er en carc                                          |           |                                                                                |                                                                                                    |
|                                                     | off:      | La temperati<br>no se ve influ<br>controlador.                                 | ura de referencia del circuito l<br>uencidada por ningún otro                                                                  |
|                                                     | 1-20:     | La temperate<br>será siempre<br>número fijad<br>referencia de<br>controlador e | ura de referencia del circuito I<br>e al menos igual al valor del<br>o + el grado máximo de<br>e temperatura de un<br>externo. |
| °C<br>T <sub>ref</sub> (I)<br>T <sub>ref</sub> (II) |           | Línea                                                                          | a de ajuste 17                                                                                                    |
|                                                     |           |                                                                                | Hora                                                                                                    |
|                                                     |           |                                                                                |                                                                                                    |

Esta función se utiliza si el circuito I es el suministro principal de otros circuitos de mezcla.

| 20 Optimización basada en las temperaturas<br>ambiente/exterior                                                                      |        |                                          |                                                          |  |  |
|----------------------------------------------------------------------------------------------------|--------|------------------------------------------|----------------------------------------------------------|--|--|
| Circuito                                                                                                    | Interv | alo de ajustes                           | Ajustes de fábrica                                       |  |  |
| I/II                                                                                                    |        | ON/OFF                                   | OFF                                                      |  |  |
| El calculo de los tiempos optimizados de arranque y parada<br>puede basarse en la temperatura ambiente o la temperatura<br>exterior. |        |                                          |                                                          |  |  |
|                                                                                                    | Selec  | cione el méto                            | do de cálculo:                                           |  |  |
| +                                                                                                    | ON:    | Cáculo basa<br>ambiente (s<br>ambiente). | ado en la temperatura<br>ólo si se utiliza una sonda de  |  |  |
| $\bigcirc$                                                                                                    | OFF:   | Cálculo bas<br>exterior. Use             | ado en la temperatura<br>e este ajuste si no tiene sonda |  |  |

de ambiente.

Parámetro de servicio 21

#### 21 Parada total Circuito Intervalo de ajustes Ajustes de fábrica I/II ON/OFF OFF Decida si desea una parada total durante el período de temperatura reducida.

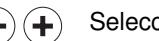

+

Seleccione la función de parada total

ON: Función de parada total activada. En la parada total, la temperatura de referencia de impulsión se reduce a 10 °C y se cancela el ajuste mínimo del límite de la temperatura de impulsión de la línea 2 (consulte la sección 22) en el período de temperatura reducida.

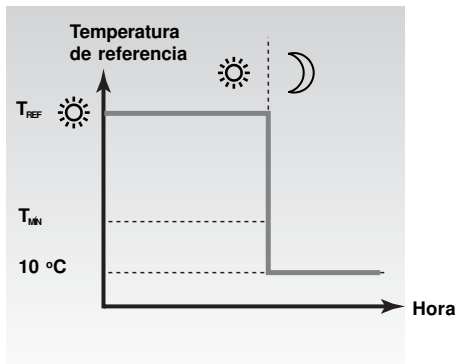

(-)

OFF: No hay parada total

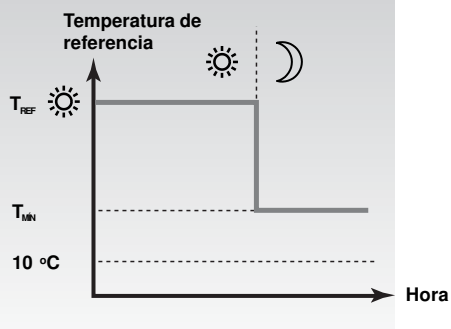

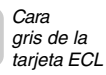

## 32g Parámetros de servicio 22-24

| 22 Mov             | imiento de la bomba                    |                         |
|--------------------|----------------------------------------|-------------------------|
| Circuito           | Intervalo de ajustes                   | Ajustes de fábrica      |
| 1/11               | ON/OFF                                 | ON                      |
| Ejercita<br>demand | la bomba para evitar el<br>a de calor. | bloqueo en períodos sin |

Fije la función antibloqueo en ON u OFF.

| + | ON: | Se activa la bomba durante 1 minuto |
|---|-----|-------------------------------------|
| 0 |     | cada tres días.                     |

OFF: Se desactiva el movimiento de la bomba.

| 23 Movimiento de la válvula                                                  |                      |                    |  |
|------------------------------------------------------------------------------|----------------------|--------------------|--|
| Circuito                                                                     | Intervalo de ajustes | Ajustes de fábrica |  |
| I/II ON/OFF OFF                                                              |                      |                    |  |
| Ejercita la válvula para evitar el bloqueo en períodos sin demanda de calor. |                      |                    |  |

Fije la función antibloqueo en ON u OFF.

ON: Se activa el movimiento de la válvula. La válvula recibe una señal de apertura y cierre cada tres días.

**OFF:** Se desactiva el movimiento de la válvula.

En los sistemas de calefacción central debe desactivar el movimiento de la válvula para evitar el consumo de calor innecesario.

| 24 Motor reversible / actuador térmico |                      |                    |  |  |
|----------------------------------------|----------------------|--------------------|--|--|
| Circuito                               | Intervalo de ajustes | Ajustes de fábrica |  |  |
| I/II ON/OFF                            |                      |                    |  |  |
| Elija el tipo de actuador.             |                      |                    |  |  |

Servicio extendido

Seleccione el tipo de actuador:

ON: Motor reversible

OFF: Actuador térmico

 $( \bullet )$ 

 $\bigcirc$ 

(-)

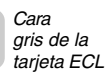

## 32h Parámetros de servicio 31-32

| 31 Limi<br>supe | tación de la tempera<br>erior (X) | tura de retorno - límite           |  |  |  |
|-----------------|-----------------------------------|------------------------------------|--|--|--|
| Circuito        | Intervalo de ajustes              | Ajustes de fábrica                 |  |  |  |
| 1/11            | I/II -30 +15 °C +15 °C            |                                    |  |  |  |
| Ajuste la       | a limitación de la tempe          | ratura de retorno - límite superio |  |  |  |
| eje X.          |                                   |                                    |  |  |  |

-

Especifique el valor del límite superior (coordenada X) de la temperatura exterior. (La coordenada Y correspondiente se fija en la línea 32.)

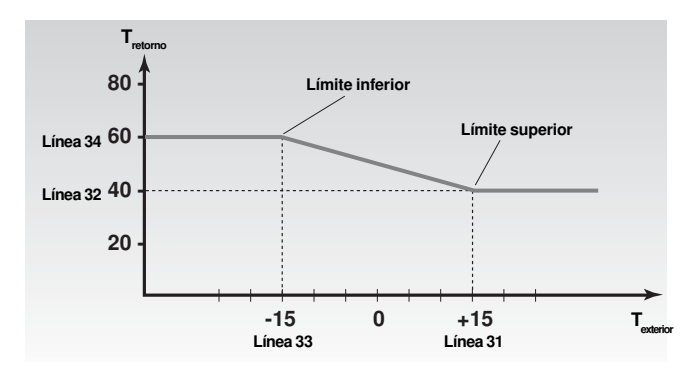

La limitación de la temperatura de retorno se basa en la temperatura exterior. Cuando la temperatura exterior cae, puede establecerse una temperatura de retorno superior. La relación entre los límites de la temperatura de retorno y la temperatura exterior se establece en dos puntos. El punto del límite superior se fija en las líneas 31 y 32 y el punto del límite inferior, en las líneas 33 y 34.

| Circuito         Intervalo de ajustes         Ajustes de fábrica           I/II         10110 °C         40 °C           Ajuste la limitación de la temperatura de retorno - límite         superior eje Y. | 32 Limitación de la temperatura de retorno - límite<br>superior (Y) |                      |                    |  |  |  |
|----------------------------------------------------------------------------------------------------|---------------------------------------------------------------------|----------------------|--------------------|--|--|--|
| I/II     10 110 °C     40 °C       Ajuste la limitación de la temperatura de retorno - límite superior eje Y.                                                                                               | Circuito                                                            | Intervalo de ajustes | Ajustes de fábrica |  |  |  |
| Ajuste la limitación de la temperatura de retorno - límite<br>superior eje Y.                                                                                                    | I/II                                                                | I/II 10 110 °C 40 °C |                    |  |  |  |
|                                                                                                    |                                                                     |                      |                    |  |  |  |

Especifique el valor de temperatura de retorno aceptable que corresponda al ajuste del límite superior de la línea 31.

# Servicio extendido

-)

# Parámetros de servicio 33-34

| 3 | 2 |  |
|---|---|--|
| - |   |  |

| 33 Limitación de la temperatura de retorno - límite<br>inferior (X)                    |                       |                          |  |
|----------------------------------------------------------------------------------------|-----------------------|--------------------------|--|
| Circuito                                                                               | Intervalo de ajustes  | Ajustes de fábrica       |  |
| I/II                                                                                   | -30 +15 °C -15 °C     |                          |  |
| Ajuste la limitación de la temperatura de retorno - límite inferior eje X.             |                       |                          |  |
| Especifique el valor del límite inferior<br>(coordenada X) de la temperatura exterior. |                       |                          |  |
| 34 Limit                                                                               | tación de la temperat | tura de retorno - límite |  |
| inferior (Y)                                                                           |                       |                          |  |
| Circuito                                                                               | Intervalo de ajustes  | Ajustes de fábrica       |  |
| I/II                                                                                   | 10 110 °C             | 60 °C                    |  |
| Ajuste la limitación de la temperatura de retorno - límite inferior eje Y.             |                       |                          |  |

Especifique el valor aceptable de temperatura de retorno que corresponda al ajuste del límite inferior de la línea 33.

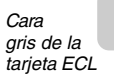

## 32j Parámetro de servicio 35

| 35 Influ                                                                                          | 35 Influencia de la temperatura de retorno - limitación |                    |  |  |  |
|---------------------------------------------------------------------------------------------------|---------------------------------------------------------|--------------------|--|--|--|
| máx                                                                                               | κ.                                                      |                    |  |  |  |
| Circuito                                                                                          | Intervalo de ajustes                                    | Ajustes de fábrica |  |  |  |
| I/II                                                                                              | -9,9 0 9,9                                              | - 2                |  |  |  |
| Medida de la influencia que se debe ejercer sobre la referencia<br>de la temperatura de impulsión |                                                         |                    |  |  |  |

 $\Theta$ 

Especifique la influencia de la limitación de la temperatura máxima de retorno.

Si el valor mostrado no es igual a 0, la función impide que la temperatura de retorno supere los valores de las líneas 30-34.

*Influencia superior a 0:* La temperatura de referencia de impulsión aumenta cuando la temperatura de retorno supera los valores de las líneas 30-34.

*Influencia inferior a 0:* La temperatura de referencia de impulsión disminuye cuando la temperatura de retorno supera los valores de las líneas 30-34.

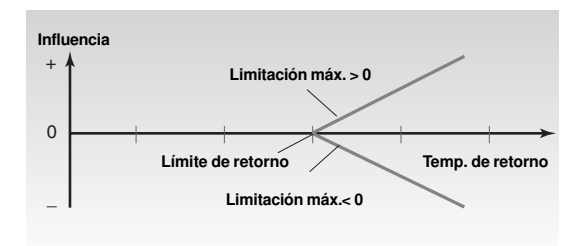

## Ejemplo

ervicio extendido

El límite de retorno se fija en 50 grados.

La influencia se define como -2.

La temperatura de retorno real es demasiado alta en 2 grados. Resultado:

La temperatura de impulsión se reduce en  $2 \times -2 = -4$  grados.

Normalmente, el valor especificado en la línea 35 es inferior a 0 en sistemas de calefacción central y equivale a 0 en sistemas de caldera.

El valor especificado en la línea 36 suele ser 0 en sistemas de calefacción central e inferior a 0 en sistemas de caldera. Con una limitación de retorno normal, debe especificar un 0 en la línea 35 o 36.

## Parámetro de servicio 36 32 k

| 36 Influencia de la temperatura de retorno - limitación<br>mínima |                                                      |                    |  |
|-------------------------------------------------------------------|------------------------------------------------------|--------------------|--|
| Circuito                                                          | Intervalo de ajustes                                 | Ajustes de fábrica |  |
| I/II                                                              | -9,9 0 +9,9                                          | 0                  |  |
| Medida                                                            | Medida de la influencia que se debe ejercer sobre la |                    |  |
| temperatura de impulsión                                          |                                                      |                    |  |

<sup>-+</sup> 

Especifique la influencia de la limitación de la temperatura mínima de retorno.

Si el valor mostrado no es igual a 0, la función impide que la temperatura de retorno caiga por debajo del límite especificado en la línea 30.

*Influencia superior a 0:* La temperatura de referencia de impulsión aumenta cuando la temperatura de retorno cae por debajo del valor de la línea 30.

*Influencia inferior a 0:* La temperatura de referencia de impulsión disminuye cuando la temperatura de retorno cae por debajo del valor de la línea 30.

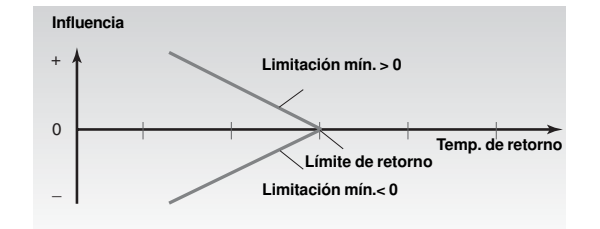

## Ejemplo

El límite de retorno se fija en 50 grados.

La influencia se especifica como 2

La temperatura de retorno real es 2 grados inferior a lo deseado. Resultado:

La temperaturade referencia de impulsión aumenta en  $2 \times 2 = 4$  grados.

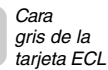

## Parámetros de servicio 32 37-52

| 37 Función adaptativa de la limitación de retorno |                                                                                                    |                                |                                 |
|---------------------------------------------------|----------------------------------------------------------------------------------------------------|--------------------------------|---------------------------------|
| Circuito                                          | Interv                                                                                                    | alo de ajustes                 | Ajustes de fábrica              |
| I/II                                              |                                                                                                    | OFF / 1 50                     | 25                              |
| Controla<br>a la temp                             | la rapid<br>peratura                                                                                                    | ez con que la te<br>a deseada. | emperatura de retorno se adapta |
|                                                   | Selec                                                                                                    | ccione el circu                | ito.                            |
| •+                                                | Ajuste la función adaptativa de la límitación de<br>retorno. El ajuste eliminará la diferencia entre<br>las temperaturas de retorno real y requerida<br>integrando la diferencia y ajustando la<br>referencia para la temperatura de impulsión. |                                |                                 |
|                                                   | <ul> <li>En el circuito I el ajuste significa:</li> <li>OFF: La curva de calentamiento no se ajusta.</li> <li>1: La curva de calentamiento se ajusta rápidamente.</li> <li>50: La curva de calentamiento se ajusta lentamente.</li> </ul>       |                                |                                 |
|                                                   | <ul> <li>En el circuito II el ajuste significa:</li> <li>OFF: La curva de carga no se ajusta.</li> <li>1: La temperatura de carga se ajusta rápidamente.</li> <li>50: La temperatura de carga se ajusta lentamente.</li> </ul>                  |                                |                                 |
| 52 Válvu<br>Circuito                              | Ila ceri                                                                                                    | rada/control F                 | Pl<br>Aiustes de fábrica        |
| I/II                                              |                                                                                                    | ON/OFF                         | OFF                             |
|                                                   | ,                                                                                                    |                                |                                 |

El circuito de calefacción puede estar cerrado cuando el controlador funciona como controlador esclavo.

Nota importante: La línea 52 se ajusta si este controlador es un esclavo.

- ON: La válvula del circuito de calefacción está (+)cerrada durante la demanda de servicio de agua caliente de un controlador maestro.
  - OFF: El control de la temperatura de impulsión no cambia durante una demanda de servicio de agua caliente de un controlador maestro.

## Parámetro de servicio 141

## 141 Cancelar la selección de entrada

| Circuito              | Intervalo de ajustes                             | Ajustes de fábrica        |
|-----------------------|--------------------------------------------------|---------------------------|
| I/II                  | OFF / 1 6                                        | OFF/OFF                   |
| Elija una<br>circuito | a entrada de sensor libro<br>I o el circuito II. | e para la cancelación del |

Se puede cancelar cada circuito de forma independiente.

- . الم Elija el circuito I o II.
- (+)

No se cancela el controlador. OFF:

1...6: Seleccione una entrada de sensor libre S1... S6 para la cancelación del circuito en cuestión.

## Ejemplo de conexión con ECA 9010

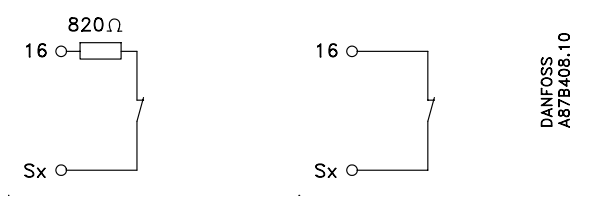

Interruptor cerrado: Temperatura reducida Interruptor cerrado: Temperatura de confort

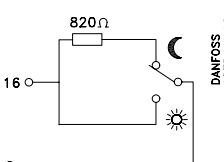

Sxo

Conmutador: Temperatura reducida o de confort

## Ejemplo de conexión con ECA 9010

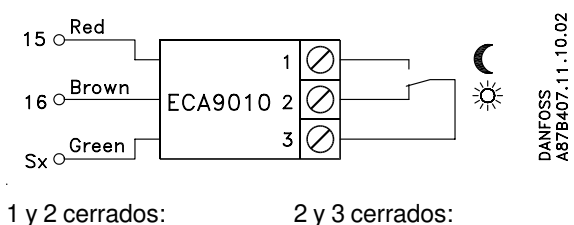

1 y 2 cerrados: Temperatura reducida

Temperatura de confort

Nota:

Para evitar la resistencias de contacto, se recomienda el uso del módulo de cancelación ECA 9010.

Para una cancelación activa, debe elegir el modo de "operación automática".

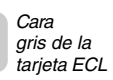

ervicio extendido

## 32n Parámetros de servicio 174-197

| 174 Protección del motor                                                                                                    |                      |                    |  |
|----------------------------------------------------------------------------------------------------|----------------------|--------------------|--|
| Circuito                                                                                                    | Intervalo de ajustes | Ajustes de fábrica |  |
|                                                                                                    | OFF/1059 min.        | OFF                |  |
| Impide que el actuador oscile cuando la carga del circuito de calefacción es muy baja. Esta estabilización aumenta la duración de los componentes afectados. |                      |                    |  |
|                                                                                                    | <b>–</b>             |                    |  |

Especifique la función de protección del motor como activada o desactivada:

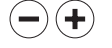

OFF:

Se desactiva la protección del motor.

**10...59:** Se activa la protección del motor. Cuando se produce un cambio de carga, se desactiva automáticamente la protección del motor, que se volverá a activar cuando se detecte de nuevo una oscilación.

El período de desactivación puede establecerse en 10-59 minutos. Debe usarse un valor alto para instalaciones con muchos consumidores, y viceversa.

| 196 Patilla de servicio - LON                                                                                                  |                      |                    |
|----------------------------------------------------------------------------------------------------|----------------------|--------------------|
| Circuito                                                                                                    | Intervalo de ajustes | Ajustes de fábrica |
| I                                                                                                    | ON/OFF               | OFF                |
| Este ajuste se utiliza sólo en relación con la comunicación (véase la documentación para la unidad de comunicación utilizada). |                      |                    |

| 197 Rei                                                                                                    | inicialización de LON |                    |
|----------------------------------------------------------------------------------------------------|-----------------------|--------------------|
| Circuito                                                                                                    | Intervalo de ajustes  | Ajustes de fábrica |
| 1                                                                                                    | ON/OFF                | ON                 |
| Este ajuste se utiliza sólo en relación con la comunicación (véase<br>la documentación para la unidad de comunicación utilizada). |                       |                    |

## Parámetros de servicio 198-199

| 198 | Cambio del | horario d | le verano |
|-----|------------|-----------|-----------|
|     |            |           |           |

(+)

| Circuito              | Intervalo de ajustes                     | Ajustes de fábrica             |
|-----------------------|------------------------------------------|--------------------------------|
|                       | ON/OFF                                   | ON                             |
| Elija si o<br>automát | desea que el cambio del<br>ico o manual. | horario de verano/invierno sea |

Especifique la función de cambio de horario como activada o desactivada:

- ON: El reloj incorporado en el controlador cambia automáticamente +/- una hora en los días normalizados para el cambio del horario de verano para Europa Central.
- **OFF:** Se puede cambiar manualmente entre el horario de verano y el de invierno adelantando o atrasando el reloj una hora.

| 199 Dirección esclava                                                                    |                      |                    |
|------------------------------------------------------------------------------------------|----------------------|--------------------|
| Circuito                                                                                 | Intervalo de ajustes | Ajustes de fábrica |
| 1                                                                                        | 09                   | 15                 |
| Los ajustes son relevantes cuando hay más controladores funcionando en el mismo sistema. |                      |                    |

Asigne direcciones a los esclavos:

- El esclavo recibe información sobre la temperatura exterior y la hora del sistema.
  - **1-9:** El esclavo recibe información sobre la temperatura exterior, la hora del sistema y los parámetros de control. El esclavo envía la temperatura de referencia al maestro.
  - 15: El controlador es maestro. Sólo el maestro envía información sobre la temperatura exterior y la hora del sistema. El maestro recibe los valores de las temperaturas de referencia de los esclavos con direcciones 1-9. No se puede ajustar.

Los controladores ECL Comfort pueden interconectarse mediante el bus ECL Comfort para crear un sistema mayor. La sonda exterior puede enviar la misma información a todos ellos. El controlador, que está conectado físicamente a la sonda exterior, es el maestro de todo el sistema y obtiene automáticamente la dirección 15. Puede asignarse a los otros controladores una dirección con un número esclavo, y éstos recibirán información de la sonda exterior por medio del maestro. Sólo una dirección para un esclavo.

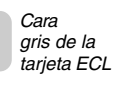

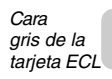

Servicio extendido

# 34a Copiado con la tarjeta ECL

Varios

## Almacene los nuevos ajustes en la tarjeta ECL

Todos los valores, ajustes, etc. pueden almacenarse en la tarjeta ECL. Inserte la tarjeta ECL con el lado amarillo mirando hacia usted.

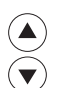

Vaya a la línea 9 (línea inferior).

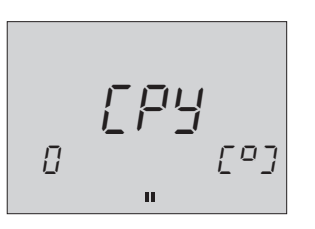

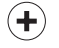

Acepte copiar ajustes del controlador en la tarjeta ECL.

Al terminar de copiar, aparecerá la pantalla de la línea C. Asegúrese de actualizar sus ajustes y valores.

## Copie los ajustes en otro controlador

Asegúrese de que el otro controlador utiliza el mismo tipo de tarjeta.

Vaya a la línea 9 (línea inferior).

Seleccione la dirección de copia.

+ Copie.

## Cambie a un sistema de calefacción distinto

Compre una tarjeta ECL para un tipo de sistema de calefacción diferente. Utilice esta función si modifica o amplía el sistema de calefacción.

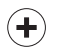

Acepte copiar.

Después de copiar, la pantalla mostrará la versión del software del controlador y el tipo de sistema que se ha cargado. La línea 8 presentará siempre el tipo de sistema seleccionado y la versión del software.

## ¿Copiado en o desde?

El controlador permite copiar ajustes de la tarjeta ECL en el controlador o de éste en la tarjeta ECL. La pantalla mostrará los símbolos de la tarjeta ECL (a la izquierda) y el controlador (a la derecha).

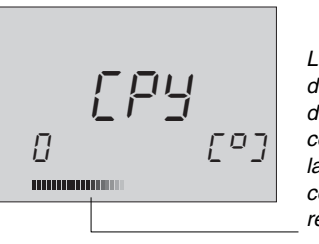

La barra situada debajo de la línea de dirección de copia se rellena en la dirección de copia mientras se realiza ésta.

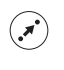

Cambie la dirección de copia.

Acepte copiar.

**Compruebe el tipo de sistema y la versión del software** Inserte la tarjeta ECL con la cara amarilla mirando hacia usted.

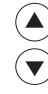

Vaya a la línea 9.

Cara amarilla de la tarjeta ECL

Temperatura de impulsion medida en cualquier momento.

#### Período de confort

Un periodo del día en el que está seleccionada la temperatura de confort.

#### Temperatura de confort

Temperatura mantenida en los circuitos de caletacción o de agua caliente durante los períodos de confort. Normalmente, durante el día.

#### Indicador del modo de control

Flecha negra situada a la derecha de los símbolos que indica el modo que está seleccionado en ese momento.

#### Plan del dia

Programa para distintos períodos con temperaturas de contort y exteriores. El plan del día puede realizarse individualmente para cada día y puede constar de hasta 3 períodos de confort por día.

## Temperatura deseada

Temperatura que se establece como temperatura ambiente deseada. La temperatura sólo puede controlarse si se ha instalado una sonda de ambiente. Si no la hay, la temperatura deseada sólo expresa la temperatura ambiente que puede obtenerse, lo que significa que la temperatura ambiente se controla por medio de válvulas/termostatos de radiador.

#### Ajustes de fábrica

Ajustes almacenados en la tarjeta ECL para simplificar la configuración del controlador la primera vez.

### Temperatura de referencia de impulsión

Temperatura calculada por el controlador tomando como base la temperatura exterior y las influencias de las sondas de ambiente o de retorno. Esta temperatura se utiliza como punto de consigna para el control.

#### Selector de funciones

Dispositivo que permite cancelar el modo del controlador. Puede cancelarse cada circuito individualmente.

## Circuito de calefacción

El circuito de calentamiento de una habitación o un edificio.

#### Optimizacón del sistema

Hora de conmutación entre dos períodos de temperatura programada. El controlador regula automáticamente la temperatura de impulsión para alcanzar la temperatura de confort a la hora fijada.

#### Sensor de Pt de 1.000 Dhm

Todos los sensores utilizados con el controlador ECL Comfort se basan en el tipo de Pt de 1.000 Ohm. La resistencia es de 1.000 Ohm a 0 grados y cambia a razón de 3,9 Ohm por grado centígrado.

## Temperatura reducida

Temperatura mantenida en el circuito de calefacción o agua caliente durante los períodos de temperatura reducida.

Temperatura de retorno. Temperatura medida en la línea de retorno.

## Sonda de ambiente

Sonda de temperatura colocado en la habitación cuya temperatura se va a controlar. El sensor se basa en el tipo de Pt de 1.000 Ohm.

#### Influencia de la temperatura

Temperatura medida por la sonda de ambiente. La temperatura de la habitación sólo puede controlarse cuando hay una sonda instalado.

#### Indicador del estado

Flecha blanca situada a la izquierda de los símbolos en el modo de controlador. La flecha blanca indica el estado actual (período de temperatura de confort o reducida) cuando el controlador está en el modo automático (el símbolo del reloj).

#### Barra del tiempo

Las barras representan los períodos con temperatura de confort. La barra está dividida en secciones de media hora.

#### Línea de tiempo

Barra con números que representan las horas en la parte inferior de la pantalla.

#### Compensación de las condiciones climatológicas

Función que permite al controlador tener en cuenta las condiciones climatológicas del exterior para el control del caletacción. La compensación de estas condiciones se basa en la curva de caletacción definida por el usuario, que determina la temperatura de fmpulsión a diversas temperaturas exteriores.

## Una hora? Una hora?

Si la hora mostrada tiene una desviación de una hora, es posible que el cambio automático al horario de verano funcione mal.

Desactive el cambio al horario de verano en la línea 198. Consulte el apartado Servicio extendido de la guía del instalador.

## No es correcta la hora que se muestra en la pantalla

Es posible que se haya reinicializado el reloj interno si se ha interrumpido la alimentación durante más de 12 horas. Ajuste la hora y la fecha.

Consulte la sección 17 de la guía del instalador.

## ¿Ha perdido la tarjeta ECL?

Apague y encienda de nuevo para ver el tipo de sistema de calefacción y la versión del software del controlador.

Pida una de respuesto al distribuidor de Danfoss. Introduzca la nueva tarjeta ECL con la cara amarilla mirando hacia usted y asegúrese de copiar sus ajustes personales del controlador a la tarjeta ECL. Consulte la sección 34 de la guía del instalador.

## SEs la temperatura ambiente demasiado baja?

Si tiene termostatos de radiador en la misma habitación en la que está la sonda de temperatura, asegúrese de que están ajustados al valor más alto. Si así no aumenta la temperatura ambiente, es posible que la temperatura de impulsión sea demasiado baja. Aumente la temperatura deseada definiendo un valor más alto para la temperatura ambiente deseada o la curva de

Consulte la sección 2 de la guía del usuario.

### La temperatura es inestable

caletacción.

Compruebe que la sonda de la temperatura de impulsión está montado correctamente en el lugar apropiado. Ajuste los parámetros.

Consulte la sección 23 de la guía del instalador.

### ¿Cómo crear un período de confort extra?

Puede crearlo presinando los botones de cambio y + simultáneamente. Consulte la sección 4 de la guía del usuario.

## Stora eliminar un período de confort?

Puede suprimirlo manteniendo presionados los pulsadores de cambio y - simultáneamente durante dos segundos.

Consulte la sección 4 de la guía del usuario.

## Scómo restaurar sus ajustes personales?

Inserte la tarjeta ECL con la cara amarilla mirando hacia usted. Vaya a la línea 9 y seleccione la dirección de copiado de la tarjeta al controlador (izquierda a derecha) utilizando el pulsador de cambio. Presione el pulsador + para copiar.

Consulte la sección 5 de la guía del usuario.

temperaturas o cambiado los períodos de confort. Guarde sus valores personales cuando haya ajustado

Vaya a la línea 9.  $(\blacktriangle)$ 

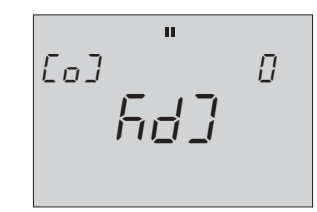

(+)

Copie los ajustes en la tarjeta.

.oiunim terminado de copiar. Esto dura aproximadamente 1 El controlador volverá a mostrar la pantalla C cuando haya

alguien manipula el controlador. tiene la seguridad de que no se perderán los ajustes si Al guardar sus cambios personales en la tarjeta ECL,

## Impida la operación no autorizada

controlador. es imposible cambiar o manipular los ajustes del seguridad de los valores. Cuando se retira la tarjeta ECL, Una de las principales ventajas del controlador es la

controlador. mirando hacia usted, podrá utilizarse de nuevo el Si introduce la tarjeta ECL con la cara amarilla

## Restaure los datos de la tarjeta ECL

confort, etc., y copiar estos datos en la tarjeta ECL, puede Tras establecer sus temperaturas favoritas, períodos de

especificar ajustes alternativos.

alternativos (p. ej.: los turnos nocturnos o las vacaciones), Introduzca la tarjeta ECL, especifique los valores

y no los copie.

Para reinstalar sus ajustes favoritos, cópielos de la tarjeta

ECL al controlador. Inserte la tarjeta ECL.

Vaya a la línea 9.

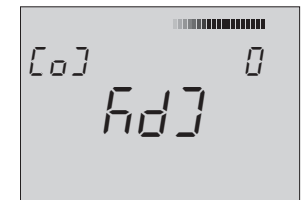

controlador (izquierda a derecha). Seleccione la dirección de la tarjeta al

(+). 9iqo D

(.\*)

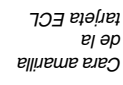

## sib ləb Estableza su plan persinal 649

tarjeta ECL está mirando hacia usted. Abra la tapa y asegúrese de que la cara amarilla de la

planes de día individuales.  $(\blacktriangle)$ Seleccione entre las líneas 1 - 7 para ver sus

## Monitorice los planes de día actuales

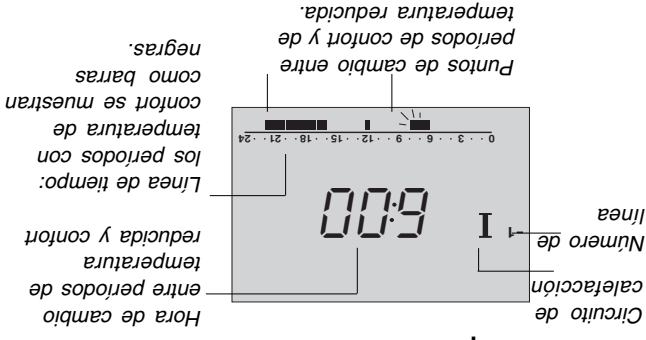

## Cambie los períodos de confort

Seleccione la línea o el día apropiado.

|  | ) |
|--|---|
|  | ) |

**H** 

(.\*)

(+)(-)

| del tiempo.<br>parpadea en la línea<br>El punto de cambio | 0361212182124 |
|-----------------------------------------------------------|---------------|
|                                                           | 009 I.        |

así se amplía o reduce el período de confort. si es preciso. El extremo de la barra se mueve y Ajuste el primer punto de cambio que parpadee,

eəuji el nə

en consecuencia. Modifique al siguiente punto de cambio y ajuste

cambios que para el circuito I. plan del día. Utilice el mismo método para los Seleccione el circuito II para ver o cambiar el

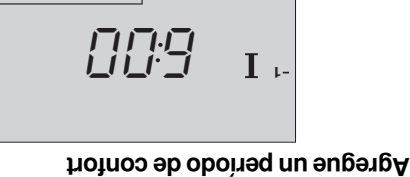

.eimultáneamente.

.oqməit əb sənìl el ne ece en la El nuevo período

## Suprima un período de confort

retrasándola.

(+)

**+**)

2 segundos Presione los pulsadores de cambio y -

Ajuste la hora de cambio adelantándola o

12 - - 18 - - 51 - - 54

Presione los pulsadores de cambio y +

## Cancele los cambios en sus ajustes personales

simultáneamente durante 2 segundos para (+) Fresione los pulsadores - y +

2 segundos restaurar los valores de fábrica.

**4b** 

tarjeta ECL еј әр Cara amarilla

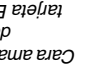

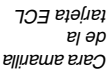

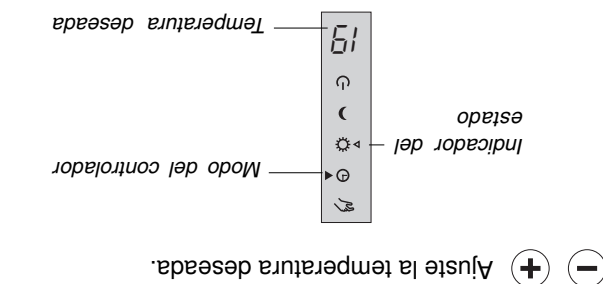

siempre el modo del controlador. confort o la reducida. El indicador del estado mostrará Dependiendo del plan del día, ajustará la temperatura de

día está en el modo de confort: Para ajustar la temperatura reducida mientras el plan del

(.\*\* Mantégalo presionado.

(+)(-)Ajuste la temperatura reducida.

## Con sonda de ambiente

Sebseseb ¿No se ha alcanzado la temperatura de confort

totalmente abierto en la habitación con sonda. Asegúrese de que el termostato del radiador está

## • Sin sonda de ambiente

demasiado baja. Aumente el valor de la temperatura ajustes, es que la temperatura deimpulsión está Si no se alcanza la temperatura deseada con estos los valores de los termostatos de los radiadores. controlador, es aconsejable comprobar y, quizá, ajustar Antes de ajustar la temperatura de confort en el SParece que las habitaciones están demasiado frías?

deseada.

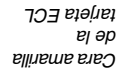

## favorita elletned us elila

aparezca durante las operaciones diarias. Seleccione la pantalla (A, B o C) que desea que

## A sllstnsq - stnsidms srutsrsqmsT

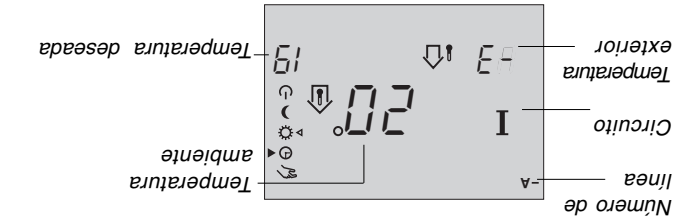

mostrarán dos barras en el centro. no hay sonda de ambiente instalado. En su lugar, se is no mostrará ningún valor si singún valor si Elija esta pantalla para ver la temperatura ambiente.

## A sllstnsq - smetzie leb noicemortal

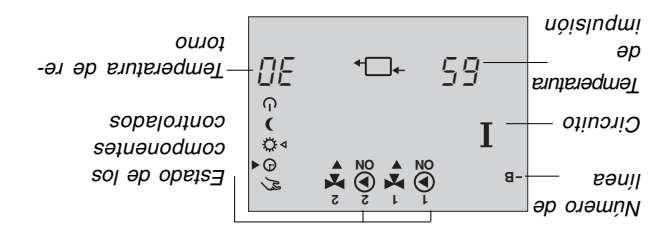

caletaccion. permanente de las operaciones técnicas del sistema de Elija esta pantalla si desea una visión general

## Programa diario - pantalla C - predeterminada

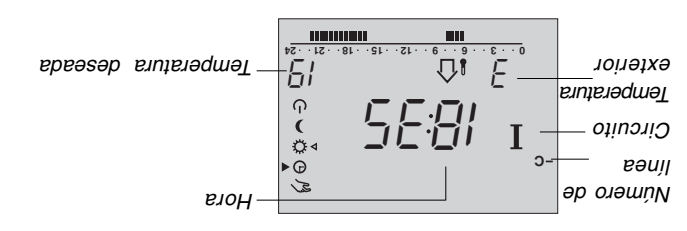

si no hay sonda de ambiente instalado. del programa para las operaciones diarias de calefacción o Elija esta pantalla si prefiere una visión general permanente

individualmente. para el circuito II, y éstas pueden ajustarse Están disponible el mismo tipo de pantallas

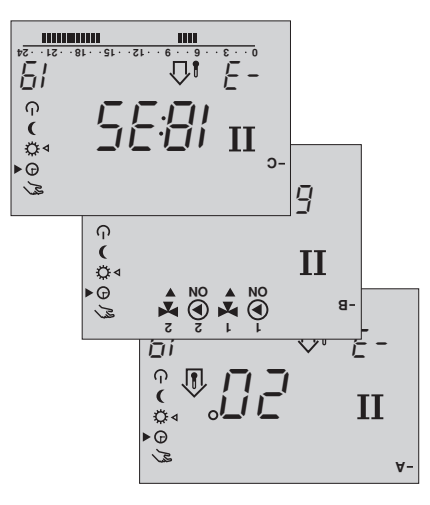

## control Seleccione el modo de

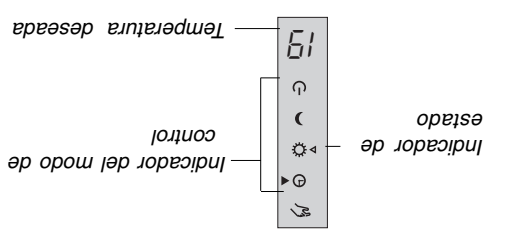

Selector de funciones. Presione para cambiar el

de los cinco modos del controlador ha El indicador de modo del controlador indica cuál modo del controlador. 

hora programada. se optimiza para alcanzar la temperatura de confort a la automático. El indicador parpadea cuando el controlador temperatura de confort o reducida durante el funcionamiento El indicador de estado muestra el modo actual, es decir, la

## Solodmis sol nacifingis àuQ.

seleccionado.

(1)

Q

cuando se selecciona este modo. contra la congelación (anti-hielo)se desactiva Nota importante: la protección del sistema mantenimiento y servicio. Funcionamiento manual. Solo se utiliza en

períodos de confort y de temperatura reducida. con el plan del día, con cambio automático de los normal. La temperatura se controla de acuerdo  $(\mathbf{H})$ Funcionamiento automático. Éste es el modo

una fiesta nocturna. de contort, por ejemplo: un día no laborable o desean períodos prolongados de temperatura funciona el plan del día. Se utiliza cuando se Temperatura de confort constante. No

cuando esté de vacaciones, etc. funciona el plan del día. Utilice este modo Temperatura reducida constantemente No

sistema está protegido frente a la congelación. Reserva. La calefacción está parada. El (11/1)

## Ahorre enegía - ahorre dinero - mejore la temperatura de confort

El controlador ECL Comfort ha sido diseñado por Dantosa para controlar automáticamente la temperatura de sistemas de calefacción.

Las ventajas del controlador ECL se basan en la seguridad del control de la calefacción y el uso óptimo de los recursos energéticos.

Los cambios estacionales y las variaciones de las temperaturas exteriores son monitorizados por el sistema de control.

Los períodos de temperatura reducida y bajo consumo de energía mientras se encuentra fuera o durmiendo permiten ahorrar costes de calefacción.

La programación de la temperatura proporciona contort y el programa de movimiento de bomba automático protege

frente a los bloqueos. El controlador ECL Comfort responde a las necesidades de calefacción que haya almacenado como ajustes en la cara amarilla de la tarjeta ECL.

Estos valores sólo pueden cambiarse si se inserta la tarjeta ECL en el controlador. Una garantía de funcionamiento seguro y continuo.

## Funcionamiento del controlador ECL Comfort

Al utilizar el controlador, es aconsejable mantener la tapa abierta para ver toda la pantalla.

Durante su funcionamiento, la tarieta ECL debe estar insertada con la cara amarilla mirando hacia usted. La tarjeta ECL amarilla es sencilla y fácil de comprender. La tarjeta ECL está dividida verticalmente para dos circuitos. Horizontalmente, la tarjeta está dividida en líneas que programación para los dos circuitos. Cada línea se muestra en la pantalla del controlador y proporciona una visión en la pantalla del controlador y proporciona una visión general instantánea de la operación, los ajustes, etc.

## Manera de utilizar la guía de ECL

Esta guía contiene instrucciones sencillas para el funcionamiento del controlador ECL Comfort. La guía del instalador, secciones 10 a 34 de color gris (dé la vuelta a la guía), contiene la lista completa de valores de fábrica y distintos ajustes detallados que aseguran un funcionamiento eficiente y continuo del sistema de calefacción.

Esta guía no lleva números de página. Utilice el índice para localizar el número de la sección que desea leer.